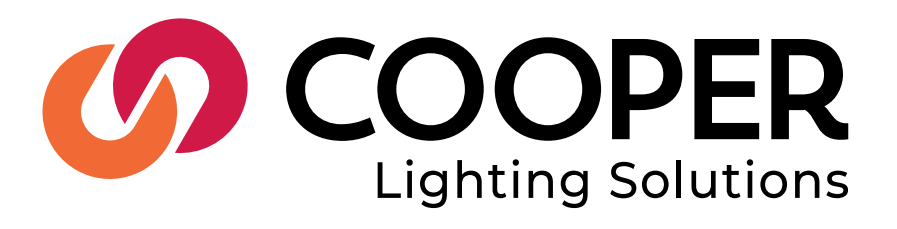

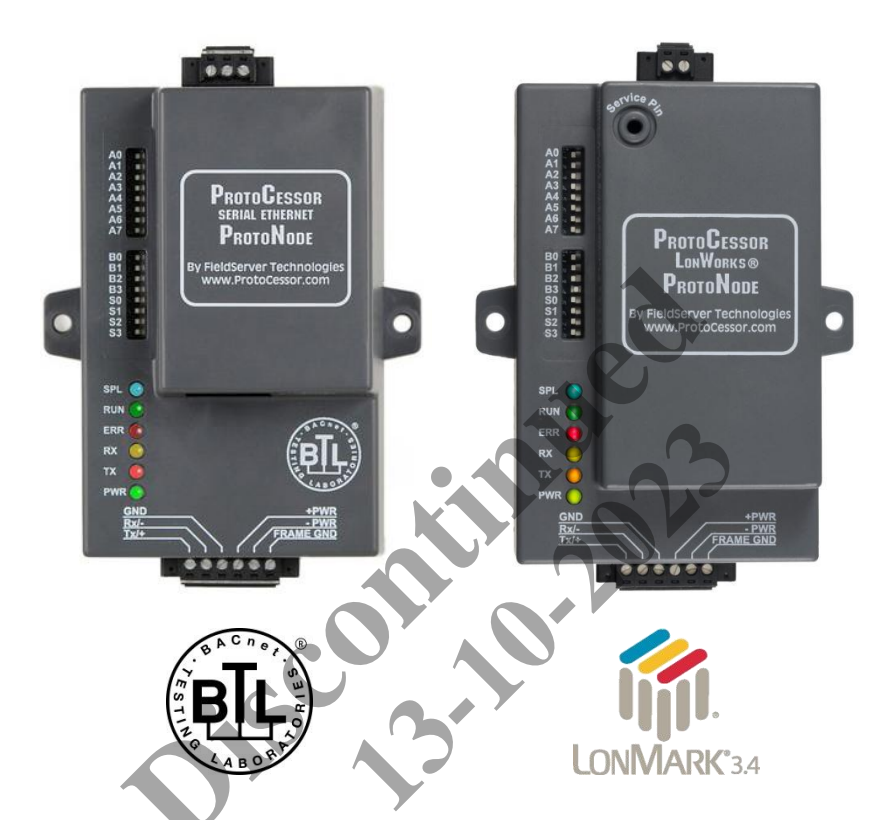

# ProtoNode FPC-N34 and ProtoNode FPC-N35 Startup Guide For Interfacing Cooper Lighting Solutions Products: Greengate and iLUMIN To Building Automation Systems: BACnet MS/TP, BACnet/IP, Modbus TCP/IP, Modbus RTU and LonWorks

#### **APPLICABILITY & EFFECTIVITY**

Explains ProtoNode FPC-N34 and FPC-N35 hardware and how to install it.

The instructions are effective for the above as of February 2016.

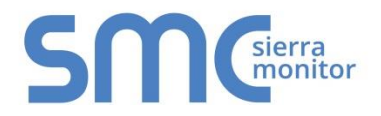

Document Revision: 1.H Auto Discovery Template Revision: 53

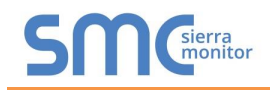

## **Technical Support:**

Thank you for purchasing the ProtoNode for Cooper Lighting Solutions.

Please call Cooper Lighting Solutions for Technical support of the ProtoNode product.

SMC does not provide direct support. If Cooper Lighting Solutions needs to escalate the concern, they will contact Sierra Monitor Corporation for assistance.

Support Contact Information:

**Cooper Lighting Solutions** 1121 Highway 74 South Peachtree City, GA 30269 P:770-486-4800 www.cooperlighting.com

Email: Controltechsupport@cooperlighting.com

Website: www.cooperlighting.com

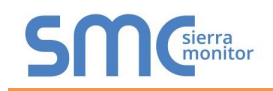

# A Quick Start Guide

- 1. Record the information about the unit. (Section 2.1)
- 2. Set the Device COM setting that will be connected to ProtoNode. (Section 2.3.2)
- 3. Connect ProtoNode FPC-N34's 3 pin RS-485 port to the Field Protocol cabling (Section 3.2), or connect ProtoNode FPC-N35's 2 pin LonWorks port to the Field Protocol cabling. (Section 3.3)
- 4. Connect Power to ProtoNode's 6 pin connector. (Section 3.4)
- 5. Connect a PC to the ProtoNode via Ethernet cable and change the IP Address of the PC to the same subnet as the ProtoNode. (Section 4.1)
- Set the IP Address of the ProtoNode to the subnet of the intended Network and reset IP details of the PC. (Section 4.3)
- 7. Set the BACnet settings via the Web Configurator GUI. (Section 4.3.1)
- 8. Use the Web Configurator Discovery function to configure the ProtoNode and to find any light panels connected to the Device. (Section 4.3.1.2)
- 9. LonWorks (FPC-N35): The ProtoNode must be commissioned on the LonWorks Network. This needs to be done by the LonWorks administrator using a LonWorks Commissioning tool. (Section 6)

Page 3 of 60

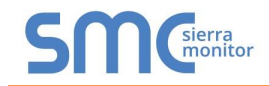

# **Certifications**

#### BTL MARK – BACNET TESTING LABORATORY

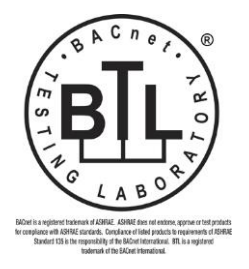

The BTL Mark on ProtoNode is a symbol that indicates that a product has passed a series of rigorous tests conducted by an independent laboratory which verifies that the product correctly implements the BACnet features claimed in the listing. The mark is a symbol of a high-quality BACnet product. Go to <a href="http://www.BACnetInternational.net/btl/">http://www.BACnetInternational.net/btl/</a> for more information about the BACnet Testing Laboratory. Click here for <a href="http://www.BACnetInternational.net/btl/">BACnet PIC Statement</a>

#### LONMARK CERTIFICATION

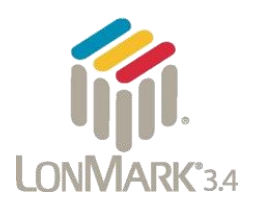

LonMark International is the recognized authority for certification, education, and promotion of interoperability standards for the benefit of manufacturers, integrators and end users. LonMark International has developed extensive product certification standards and tests to provide the integrator and user with confidence that products from multiple manufacturers utilizing LonMark devices work together. FieldServer Technologies has more LonMark Certified gateways than any other gateway manufacturer, including the ProtoCessor, ProtoCarrier and ProtoNode for OEM applications and the full featured, configurable gateways.

### TABLE OF CONTENTS

| 1 Introduction<br>1.1 ProtoNode Gateway                                                                                                    | 6<br>7    |
|----------------------------------------------------------------------------------------------------|-----------|
| 2 BACnet/LonWorks Setup for ProtoCessor ProtoNode FPC-N34/FPC-N35<br>2.1 Record Identification Data                                                                  | <b>8</b>  |
| 2.2 Point Count Capacity and Registers per Device                                                                                                    | 8         |
| 2.3 Configuring Device IP Communications                                                                                                    | 9         |
| 2.3.1 Set Greengate or iLUMIN IP Address Connected to the ProtoNode                                                                                                  |           |
|                                                                                                    |           |
| 3 Interfacing ProtoNode to Devices                                                                                                    |           |
| 3.1 ProtoNode FPC-N34 and FPC-N35 Showing Connection Ports                                                                                                    |           |
| 3.2 BAChet MS/TP (FPC-N34): Wiring Field Port to RS-485 BMS Network                                                                                                  |           |
| 3.4 Power-Up ProtoNode                                                                                                    |           |
| A Configure the Destance de vie Web Configure to Oll                                                                                                    |           |
| 4 Configure the Protonode via web Configurator GUI                                                                                                    |           |
| 4.1 Connecting to the ProtoNode Wab Configurator GU                                                                                                    |           |
| 4.2 Connecting to the ProtoNode web Conngulator Gor                                                                                                    | ch/Router |
| of the Device                                                                                                    |           |
| 4.3.1 Select Network Protocol                                                                                                    |           |
| 4.3.2 Configure the Device on the ProtoNode and Automatically Discove                                                                                                | r Light   |
| Panels Connected to the Device                                                                                                    |           |
| 5 BACnet MS/TP and BACnet/IP: Setting Node_Offset to Assign Specific Device Ins                                                                                      | tances 25 |
| 6 LonWorks (FPC-N35): Commissioning ProtoNode on a lonworks Network                                                                                                  |           |
| 6.1 Commissioning ProtoNode FPC-N35 on a LonWorks Network                                                                                                    |           |
| 6.1.1 Instructions to Download XIF File from ProtoNode FPC-N35 Using Browser                                                                                         |           |
| 7 CAS BACnet Explorer for Validating ProtoNode in the Field                                                                                                    |           |
| 7.1 Downloading the CAS Explorer and Requesting an Activation Key                                                                                                    |           |
| 7.2 CAS BACnet Setup                                                                                                    |           |
| 7.2.1 CAS BACnet MS/TP Setup                                                                                                    |           |
| 7.2.2 CAS BACnet BACnet/IP Setup                                                                                                    |           |
| Appendix A. Troubleshooting                                                                                                    |           |
| Appendix A.1. Lost or Incorrect IP Address                                                                                                    |           |
| Appendix A.2. Viewing Diagnostic information                                                                                                    |           |
| Appendix A.3. Check Wiring and Settings                                                                                                    |           |
| Appendix A.4. Take Diagnostic Capture with the FieldServer Utilities                                                                                                 |           |
| Appendix A.5. BAChet: Setting Network_Number for more than one ProtoNode on Subnet<br>Appendix A.6. LED Diagnostics for Communications Between ProtoNode and Devices |           |
| Appendix A.O. LED Diagnostics for Communications between Protonode and Devices                                                                                       |           |
| Annendix D. Vender Information Cooper Lighting Solutions                                                                                                    |           |
| Appendix B. vendor Information – Cooper Lighting Solutions                                                                                                    |           |
| Appendix B. 1. 3264640000 Greengate Mappings to BAChet, Modbus and LonWorks                                                                                          |           |
| Appendix B.2. 4004043204 Greengate Mappings to BAChet, Modbus and LonWorks                                                                                           |           |
| Appendix B.4. 344640003 Greengate Mappings to BAChet, Modbus and LonWorks                                                                                            |           |
| Appendix B.5. 1664643204 Greengate Mappings to BACnet. Modbus and LonWorks                                                                                           |           |
| Appendix B.6. 6464643200 Greengate Mappings to BACnet, Modbus and LonWorks                                                                                           |           |
| Appendix B.7. Scene iLUMIN Mappings to BACnet, Modbus and LonWorks                                                                                                   |           |
| Appendix B.8. Channel iLUMIN Mappings to BACnet, Modbus and LonWorks                                                                                                 |           |
| Appendix C. Reference                                                                                                    |           |
| Appendix C.1. Specifications                                                                                                    |           |
| Appendix C.1.1. Compliance with UL Regulations                                                                                                    |           |

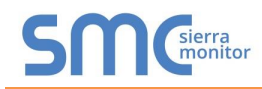

| Appendix D. Limited 2 Year Warranty | 60 |
|-------------------------------------|----|
|                                     |    |
| LIST OF FIGURES                     |    |

| Figure 1: ProtoCossor Part Numbers                                       | Q            |
|--------------------------------------------------------------------------|--------------|
| Figure 2: Supported Doint Count Canacity                                 | 0<br>Q       |
| Figure 2: Groopgate Point Count Capacity                                 | 0<br>0       |
| Figure 3. Gleengale Foint Count per Device                               | 0            |
| Figure 5: ProtoNodo BACnot EPC N24 (upper) and ProtoNodo EPC N25 (lower) | 10           |
| Figure 5. Flotonode DAChel FFC-N34 (upper) and Flotonode FFC-N35 (lower) | . 10         |
| Figure 0. Connection from Frotonoue to RS-405 Field Network              | . 1 1        |
| Figure 7. RS-465 DIVIS NELWOIK EOL SWILCH                                | .    <br>  1 |
| Figure 6. Lonworks Terminal                                              | . 1 1        |
| Figure 9: Required Current Draw for the Protonode                        | .12          |
| Figure 10: Power Connections                                             | .12          |
| Figure 11: Select System Page                                            | .14          |
| Figure 12: Web Configurator GUI                                          | .14          |
| Figure 13: IP Address Settings via web GUI                               | .15          |
| Figure 14: BMS settings window                                           | .16          |
| Figure 15: BACnet/IP Settings Window                                     | .17          |
| Figure 16: BACnet MS/TP Settings Window                                  | .18          |
| Figure 17: Modbus TC/IP Settings Window                                  | .19          |
| Figure 18: Modbus RTU Settings Window                                    | .19          |
| Figure 19: Start Discovery Fields                                        | .20          |
| Figure 20: Discovery Bar                                                 | .20          |
| Figure 21: The Discovery Tree                                            | .21          |
| Figure 22: View & Edit Gateway Parameters                                | .21          |
| Figure 23: View Light Panel Parameters                                   | .22          |
| Figure 24: View & Edit BACnet Parameters on a Lighting Panel             | .22          |
| Figure 25: Saving Configurations Bar                                     | .23          |
| Figure 26: Saved Configurations                                          | .23          |
| Figure 27: Clear Configuration Window                                    | .24          |
| Figure 28: Clearing Configurations                                       | .24          |
| Figure 29: Web Configurator Settings Window                              | .25          |
| Figure 30: LonWorks Service Pin Location                                 | .26          |
| Figure 31: Sample of Fserver.XIF File Being Generated                    | .27          |
| Figure 32: Downloading the CAS Explorer                                  | .28          |
| Figure 33: Requesting CAS Activation Key                                 | .28          |
| Figure 34: Ethernet Port Location                                        | . 30         |
| Figure 35: Error messages screen                                         | . 31         |
| Figure 36: Ethernet Port Location                                        | . 32         |
| Figure 37: Web Configurator showing Network Number Setting for BACnet/IP | . 35         |
| Figure 38: Diagnostic LEDs                                               | . 36         |
| Figure 39: Specifications                                                | . 59         |
|                                                                          |              |

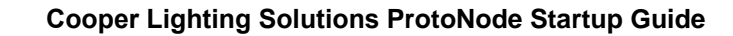

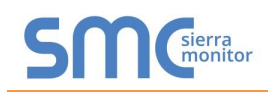

#### 1 INTRODUCTION

#### 1.1 ProtoNode Gateway

ProtoNode is an external, high performance **Building Automation multi-protocol gateway** that is preconfigured to Auto-Discover any of the Cooper Lighting Solutions' products (hereafter called "device") connected to the ProtoNode and automatically configures them for BACnet®<sup>1</sup>MS/TP, BACnet/IP, Modbus TCP/IP or LonWorks®<sup>2</sup>.

It is not necessary to download any configuration files to support the required applications. The ProtoNode is pre-loaded with tested Profiles/Configurations for the supported devices.

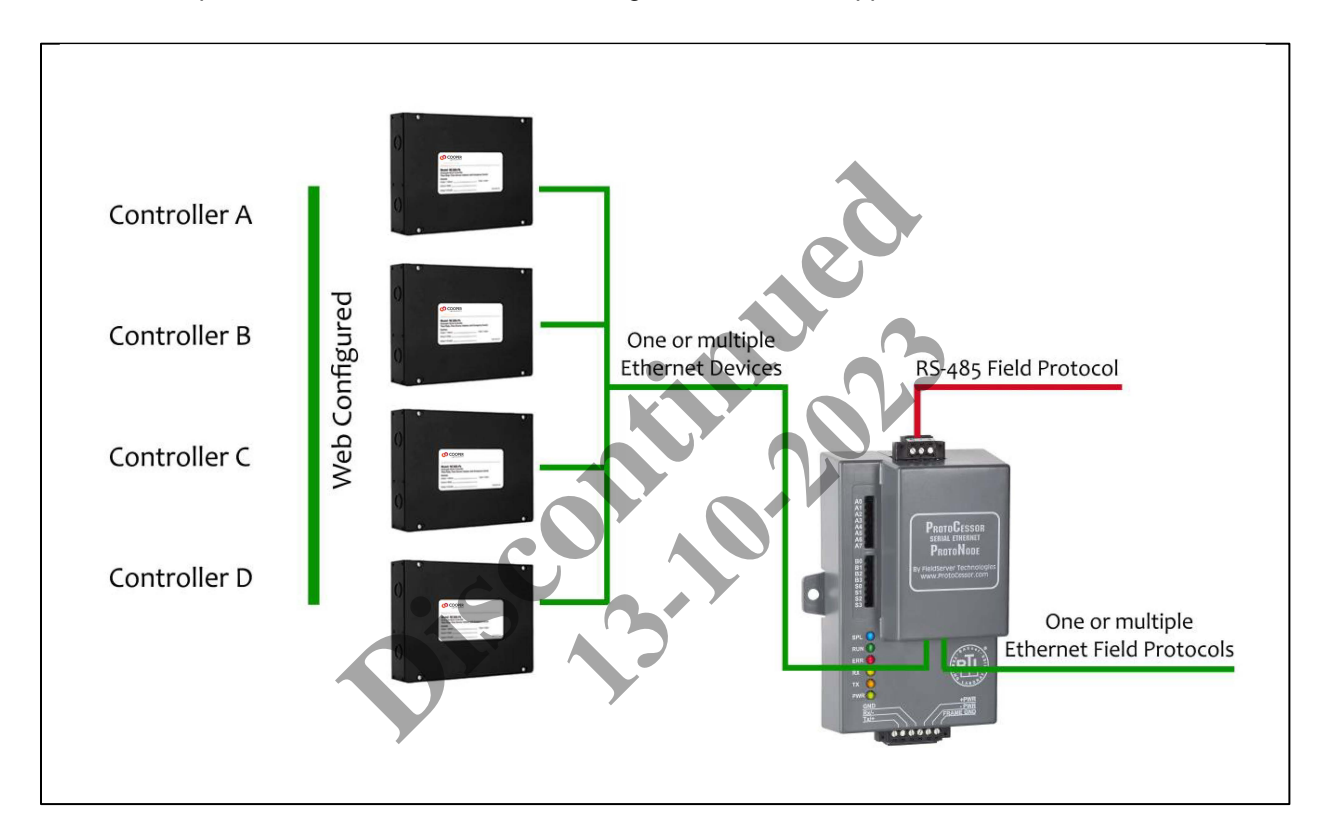

<sup>&</sup>lt;sup>1</sup> BACnet is a registered trademark of ASHRAE

<sup>&</sup>lt;sup>2</sup> LonWorks is a registered trademark of Echelon Corporation

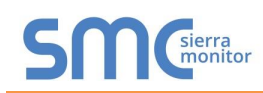

#### 2 BACNET/LONWORKS SETUP FOR PROTOCESSOR PROTONODE FPC-N34/FPC-N35

#### 2.1 Record Identification Data

Each ProtoNode has a unique part number located on the side or the back of the unit. This number should be recorded, as it may be required for technical support. The numbers are as follows:

| Model                              | Part Number  |
|------------------------------------|--------------|
| ProtoNode N34                      | FPC-N34-1130 |
| ProtoNode N35                      | FPC-N35-1131 |
| Figure 1: ProtoCessor Part Numbers |              |

- FPC-N34 units have the following 3 ports: RS-485 + Ethernet + RS-485.
- FPC-N35 units have the following 3 ports: LonWorks + Ethernet + RS-485.

#### 2.2 Point Count Capacity and Registers per Device

The total number of points presented by all of the devices attached to the ProtoNode cannot exceed:

| Part number         | Total Point Capacity |
|---------------------|----------------------|
| FPC-N34-1130        | 10,000               |
| FPC-N35-1131        | 4,096                |
| Figure 2: Supported | Point Count Capacity |
|                     |                      |

| Greengate Devices                          | Point Count Per Device |
|--------------------------------------------|------------------------|
| 3264640000                                 | 161                    |
| 4864643204                                 | 213                    |
| 808640000                                  | 81                     |
| 344640003                                  | 115                    |
| 1664643204                                 | 181                    |
| 6464643200                                 | 225                    |
| Figure 3: Greengate Point Count per Device |                        |

| iLUMIN Devices      | Point Count Per Device |
|---------------------|------------------------|
| Scene               | 2                      |
| Channel             | 2                      |
| Figure 4: iLUMIN Po | int Count per Device   |

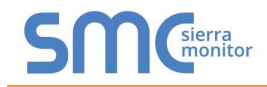

#### 2.3 **Configuring Device IP Communications**

2.3.1 Set Greengate or iLUMIN IP Address Connected to the ProtoNode

The Greengate or iLUMIN device needs to be on the same IP subnet as the ProtoNode and the • configuration PC.

#### 2.3.2 Configure Device IP Address settings

- Record the following to start the setup: •
  - o IP Address
  - IP port 0

# Number of Panels Note: This information is required for Section 4.

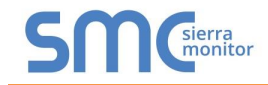

#### **3 INTERFACING PROTONODE TO DEVICES**

#### 3.1 ProtoNode FPC-N34 and FPC-N35 Showing Connection Ports

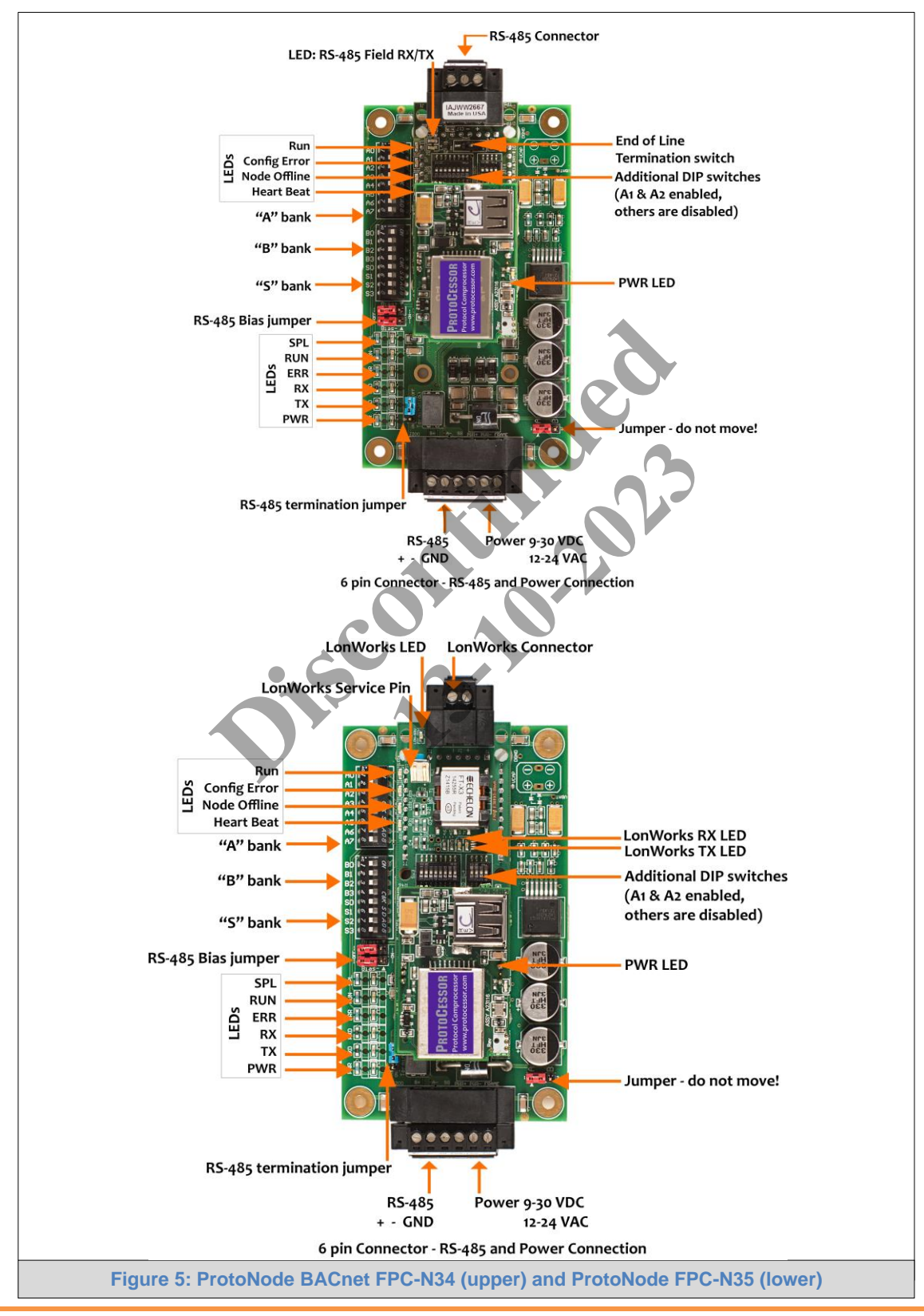

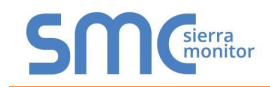

#### 3.2 BACnet MS/TP (FPC-N34): Wiring Field Port to RS-485 BMS Network

- Connect the BACnet MS/TP RS-485 network wires to the 3-pin RS-485 connector on ProtoNode FPC-N34 as shown below in Figure 6.
  - The RS-485 GND (Pin 3) is not typically connected.
- See **Section 5** for information on connecting to BACnet/IP network.
- If the ProtoNode is the last device on the BACnet MS/TP, then the End-Of-Line Termination Switch needs to be enabled. (Figure 7)
  - The default setting from the factory is OFF (switch position = right side).
  - To enable the EOL Termination, turn the EOL switch ON (switch position = left side).

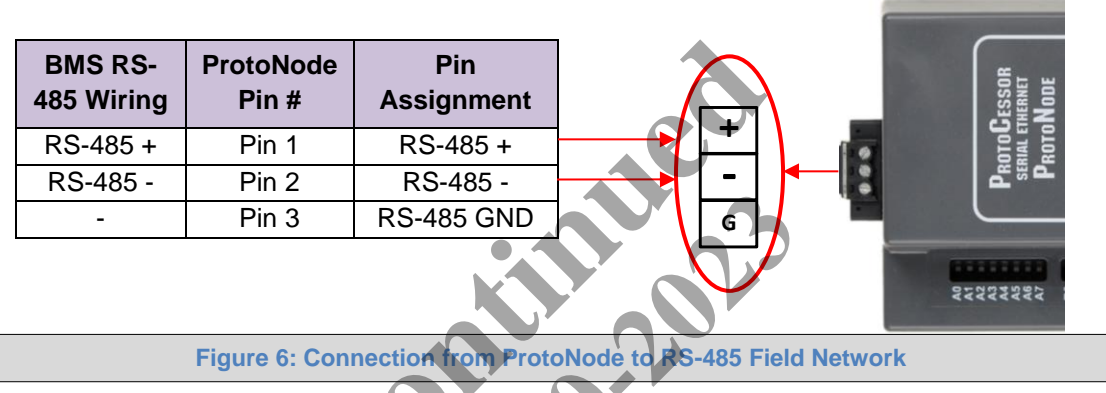

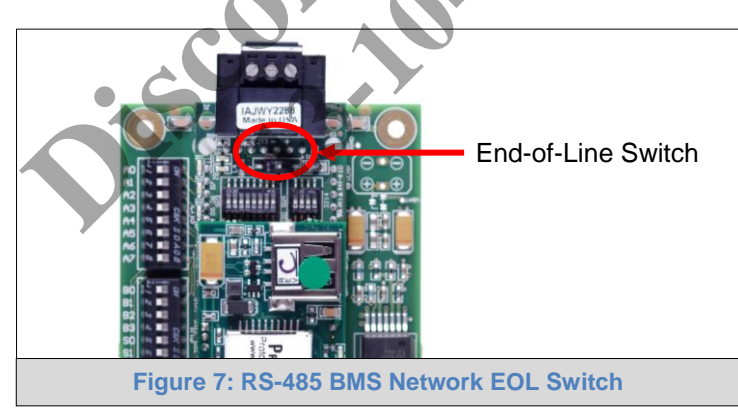

#### 3.3 LonWorks (FPC-N35): Wiring Field Port to LonWorks Network

• Connect ProtoNode to the field network with the LonWorks terminal using a twisted pair nonshielded cable. LonWorks has no polarity.

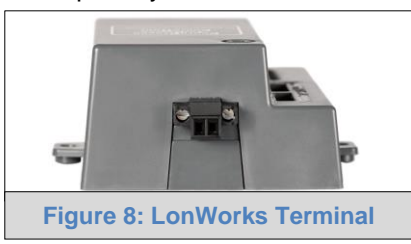

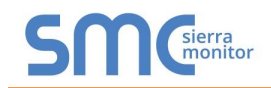

#### 3.4 Power-Up ProtoNode

Apply power to ProtoNode as show below in **Figure 10**. Ensure that the power supply used complies with the specifications provided in **Appendix C.1**.

• ProtoNode accepts either 9-30VDC or 12-24 VAC on pins 4 and 5.

#### • Frame GND should be connected.

| Power Requirement for ProtoNode External Gateway                                                                                                    |                |                   |       |
|----------------------------------------------------------------------------------------------------|----------------|-------------------|-------|
|                                                                                                    | Current Draw T | Current Draw Type |       |
| ProtoNode Family                                                                                                    | 12VDC/VAC      | 24VDC/VAC         | 30VDC |
| FPC – N34 (Typical)                                                                                                    | 170mA          | 100mA             | 80mA  |
| FPC – N34 (Maximum)                                                                                                    | 240mA          | 140mA             | 100mA |
| FPC – N35 (Typical)                                                                                                    | 210mA          | 130mA             | 90mA  |
| FPC – N35 (Maximum)                                                                                                    | 250mA          | 170mA             | 110mA |
| Note: These values are 'nominal' and a safety margin should be added to the power supply of the host system. A safety margin of 25% is recommended. |                |                   |       |

Figure 9: Required Current Draw for the ProtoNode

|              |            |                 | 「「「」」                |
|--------------|------------|-----------------|----------------------|
| Power to     | ProtoNode  | Pin             |                      |
| ProtoNode    | Pin #      | Assignment      |                      |
| Power In (+) | Pin 4      | V +             | 18/                  |
| Power In (-) | Pin 5      | V -             |                      |
| Frame Ground | Pin 6      | FRAME GND       |                      |
|              |            |                 | +PWR<br>- PWB<br>GND |
|              | Figure 10: | Power Connectio | ns                   |

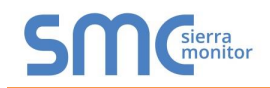

#### 4 CONFIGURE THE PROTONODE VIA WEB CONFIGURATOR GUI

#### 4.1 Connect the PC to ProtoNode via the Ethernet Port

- Connect a Cat 5 Ethernet cable (Straight through or Cross-Over) between the PC and ProtoNode.
- The Default IP Address of ProtoNode is **192.168.1.24**, Subnet Mask is **255.255.255.0**. If the PC and ProtoNode are on different IP Networks, assign a static IP Address to the PC on the 192.168.1.xxx network.
- For Windows XP:

| Go to 🤔 start 💊 🚱                 | Control Panel > Network              | s            |
|-----------------------------------|--------------------------------------|--------------|
| Right-click on Local Area Con     | nection > Properties                 | •            |
| Highlight 🗹 🏹 Internet Protocol   | (TCP/IP) > Properties                |              |
| For Windows 7:                    |                                      |              |
| Go to So to So to                 | l Panel <sub>&gt;</sub> 🕎 Network an | d Internet   |
| > 🦉 Network and Sharing 🤇         | Center > Change adapter              | settings     |
| Right-click on Local Area         | Connection > Properties              | 3            |
| Highlight 🗹 🔸 Internet Pro        | tocol Version 4 (CP/IPV4)            | > Properties |
| For Windows XP and Windows 7,     | use the following IP Ad              | dress:       |
| O Use the following IP address: − |                                      |              |
| IP address:                       | 192.168.1.11                         |              |
| S <u>u</u> bnet mask:             | 255 . 255 . 255 . 0                  |              |
| Default gateway:                  |                                      |              |
|                                   |                                      |              |
| Click Click twice.                |                                      |              |

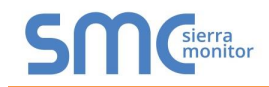

#### 4.2 Connecting to the ProtoNode Web Configurator GUI

- After setting the PC on the same subnet as the ProtoNode (**Section 4.1**), open a web browser on the PC and enter the IP Address of the ProtoNode; the default address is 192.168.1.24.
- The Configurator Web GUI will now appear when entering the device's IP Address on the browser.
- Select the desired protocol.

| e ⇒ G | 10.5.5.200                |                               | Q. 5 |
|-------|---------------------------|-------------------------------|------|
|       | COOPER<br>Laters Stations |                               |      |
|       |                           | Select System                 |      |
|       |                           | Greengate iLumin              |      |
|       |                           | Figure 11: Select System Page |      |

• The Configurator Web GUI landing page will now appear.

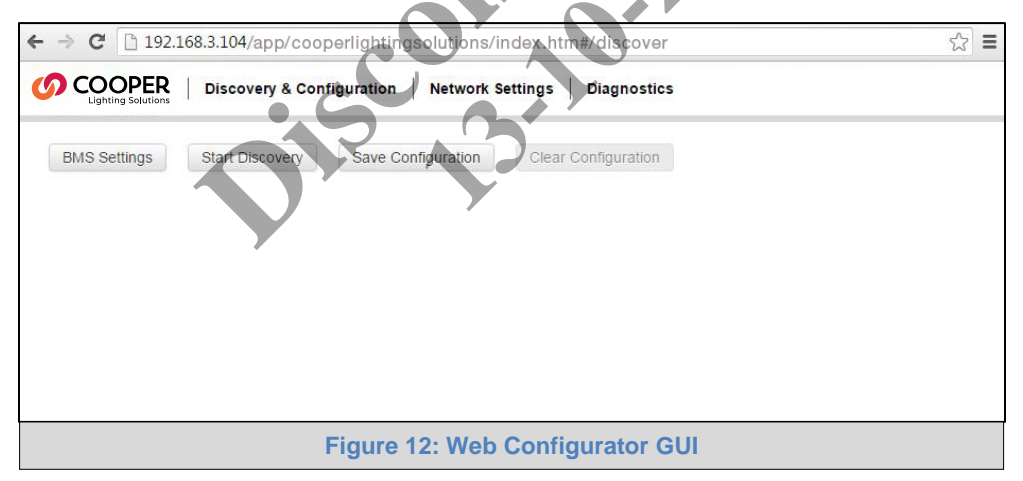

**NOTE:** If the wrong protocol was selected, click the Clear Configuration button to reset the GUI and go back to the Select System Page.

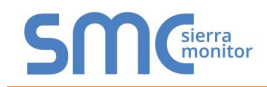

# 4.3 Set BACnet/IP and Modbus TCP/IP Address of ProtoNode to Same Switch/Router of the Device

 From the Web GUI's landing page, click on "Network Settings" Tab to access the IP Settings menu. (Figure 13)

|   | R   Discovery & Confi | guration Network Settings Diagnostics |
|---|-----------------------|---------------------------------------|
| [ | N1 IP Address         | 192.168.3.200                         |
| [ | N1 Netmask            | 255.255.255.0                         |
| [ | N1 DHCP Client State  | DISABLED                              |
| [ | Default Gateway       | 192.168.3.1                           |
| [ | Domain Name Server1   | 8.8.8.                                |
| [ | Domain Name Server2   | 8.8.4.4                               |
| ( | Update Settings Rese  |                                       |
|   | Figure                | a 13: IP Address Settings via Web GUI |

- Enter new IP Address (N1 IP Address field) of the ProtoNode Ethernet port to the same switch or router's subnet that the device is connected.
- If necessary, change the Netmask (N1 Netmask field).
- Type in a new subnet mask.
- If necessary, change the IP Gateway (Default Gateway field).
- Type in a new IP Gateway.
- Reset ProtoNode.
- Connect the ProtoNode to same switch or router that the Device is connected.
- Connect the PC to the same switch or router and change the IP Address of the PC to be on the same subnet of the Device and the ProtoNode.
- Record the IP Address assigned to the ProtoNode for future reference.
- After setting the PC to be on the same subnet as the ProtoNode and the Device, open a web browser on the PC and enter the new IP of the ProtoNode.

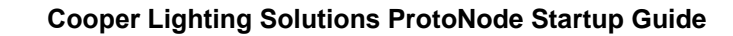

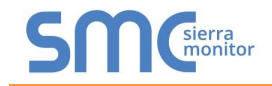

#### 4.3.1 Select Network Protocol

- Going back to the Discovery and Configuration tab, and press BMS Settings button to view/ Change the Building Management System (BMS) Settings.
- Select BACnet/IP, BACnet MS/TP, Modbus TCP/IP, or Modbus RTU protocols.

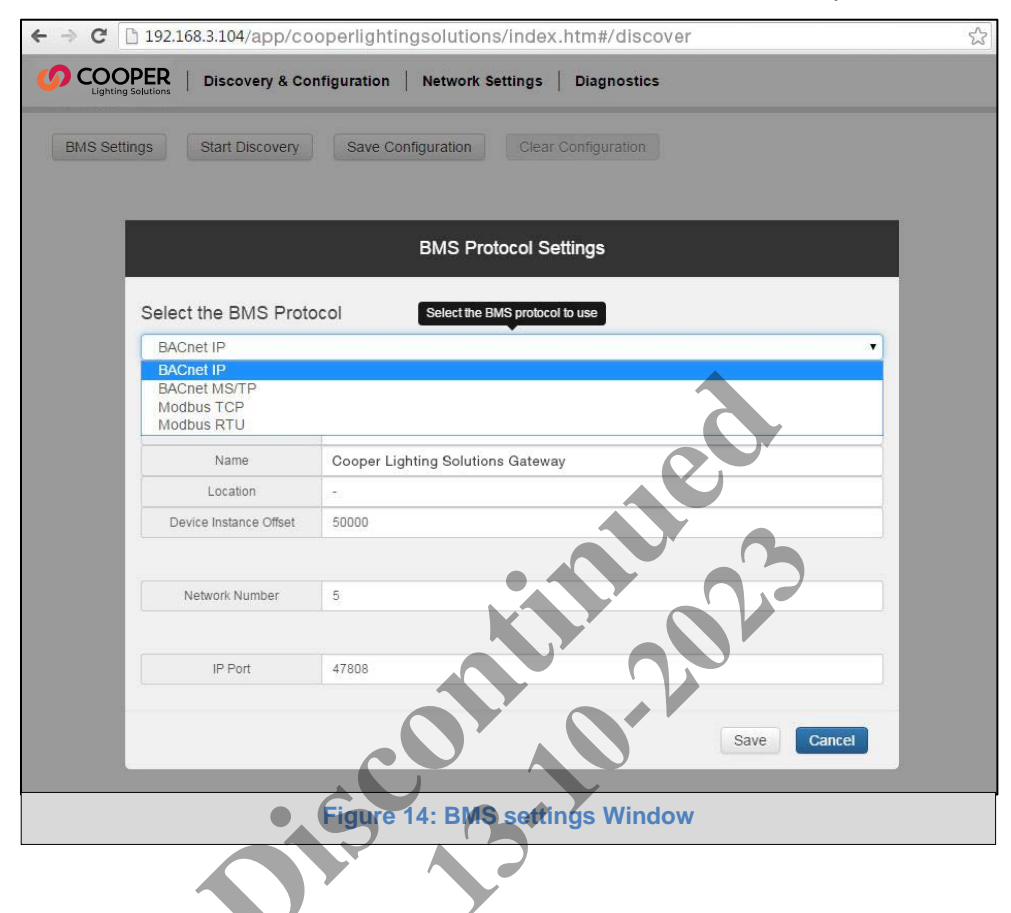

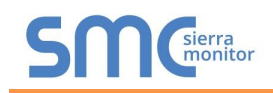

#### 4.3.1.1 Set Device Instance for each lighting panel attached to the Device

#### The Device Instance can be set independently of the site administrator.

As an example:

- A Device Instance is a BACnet Node-ID which is obtained by the network administrator.
- Each lighting panel connected to the Device will have its own BACnet Device Instance.
- The values allowed for a BACnet Device Instance can range from 1 to 4,194,303.
- With the default BACnet Device Instance value of 50,000 the Device Instances values generated will be within the range of 50,000 plus the incremental number of lighting panels that are connected to the ProtoNode. The first lighting panel will therefore be 50,000.
- To assign a specific Device Instance (or range); change the Device instance value to assigned value of the first lighting panel.

| ← ⇒ C'  | 🗅 192.168.3.104/app/co | operlightingsolutions/index.htm#/discover | 53 |
|---------|------------------------|-------------------------------------------|----|
|         | PER   Discovery & Co   | nfiguration Network Settings Diagnostics  |    |
| D10.000 |                        | BMS Protocol Settings                     |    |
| BMS Set | Select the BMS Proto   | bcol                                      |    |
|         | BACnet IP              |                                           |    |
|         | BACnet IP Settings     |                                           |    |
|         | Device Instance        | 50001                                     |    |
|         | Name                   | Cooper Lighting Solutions Gateway         |    |
|         | Location               |                                           |    |
|         | Device Instance Offset | 5000                                      |    |
|         | Network Number         | 5                                         |    |
|         | IP Port                | 47808                                     |    |
|         |                        |                                           |    |
|         |                        | Save Cancel                               |    |
|         | Fi                     | gure 15: BACnet/IP Settings Window        |    |

• The Web Configurator will be displayed as the landing page.

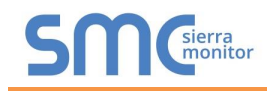

4.3.1.2 BACnet MS/TP (FPC-N34): Setting the MAC Address BACnet Network

- Only 1 MAC address is set for ProtoNode regardless of how many light panels are connected to ProtoNode.
- Set the BACnet MS/TP MAC address of the ProtoNode to a value between 1 to 127 (MAC Primary Addresses); this is so that the BMS Front End can find the ProtoNode via BACnet auto discovery.
- Note: Never set a BACnet MS/TP MAC Address from 128 to 255. Addresses from 128 to 255 are Secondary Addresses and can not be discovered by BMS Front Ends that support auto discovery of BACnet MS/TP devices.

Enter the following details into the web configuration as per Figure 16 below:

- Device Instance Enter a range between 1 and 4,194,303.
- Name Enter the name of the Device.
- Location Enter the location of the lighting panel.
- Device Instance Offset Default of 50000 so that Device Instance begins at 50001.
- Network Number Leave as default unless instructed by BMS integrator.
- Baud Rate Enter a value of 9600, 19200, 38400, or 76800.

| ← ⇒ C    | 🗋 192.168.3.104/app/co | operlightingsolutions/index.htm#/discover | 53 |
|----------|------------------------|-------------------------------------------|----|
|          | DISCOVERY & CO         | onfiguration Network Settings Diagnostics | 10 |
|          |                        | BMS Protocol Settings                     |    |
| BMS Sett |                        |                                           | d. |
|          | Select the BMS Prot    | ocol                                      |    |
|          | BACnet MS/TP           |                                           |    |
|          | BACnet MS/TP Setti     | ings,                                     |    |
|          | Device Instance        | 50001                                     |    |
|          | Name                   | Cooper Lighting Solutions Gateway         |    |
|          | Location               |                                           |    |
|          | Device Instance Offset | 50000                                     |    |
|          | <b>*</b>               |                                           |    |
|          | Network Number         | 5                                         |    |
|          | Max Masters            | 127                                       |    |
|          | Max Info Frames        | 1                                         |    |
|          | MAC address            | 1                                         |    |
|          |                        |                                           |    |
|          | Connection             | R1 •                                      |    |
|          | Baud Rate              | 9600 🔻                                    |    |
|          | Parity                 | None                                      |    |
|          | Data Bits              | 8                                         |    |
|          | Stop Bits              | 1                                         |    |
|          |                        | Save Cancel                               |    |
|          | Figu                   | re 16: BACnet MS/TP Settings Window       |    |
|          |                        |                                           |    |

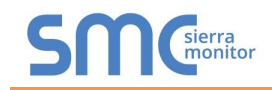

•

#### 4.3.1.3 Modbus TC/IP and Modbus RTU Settings

#### Modbus TC/IP

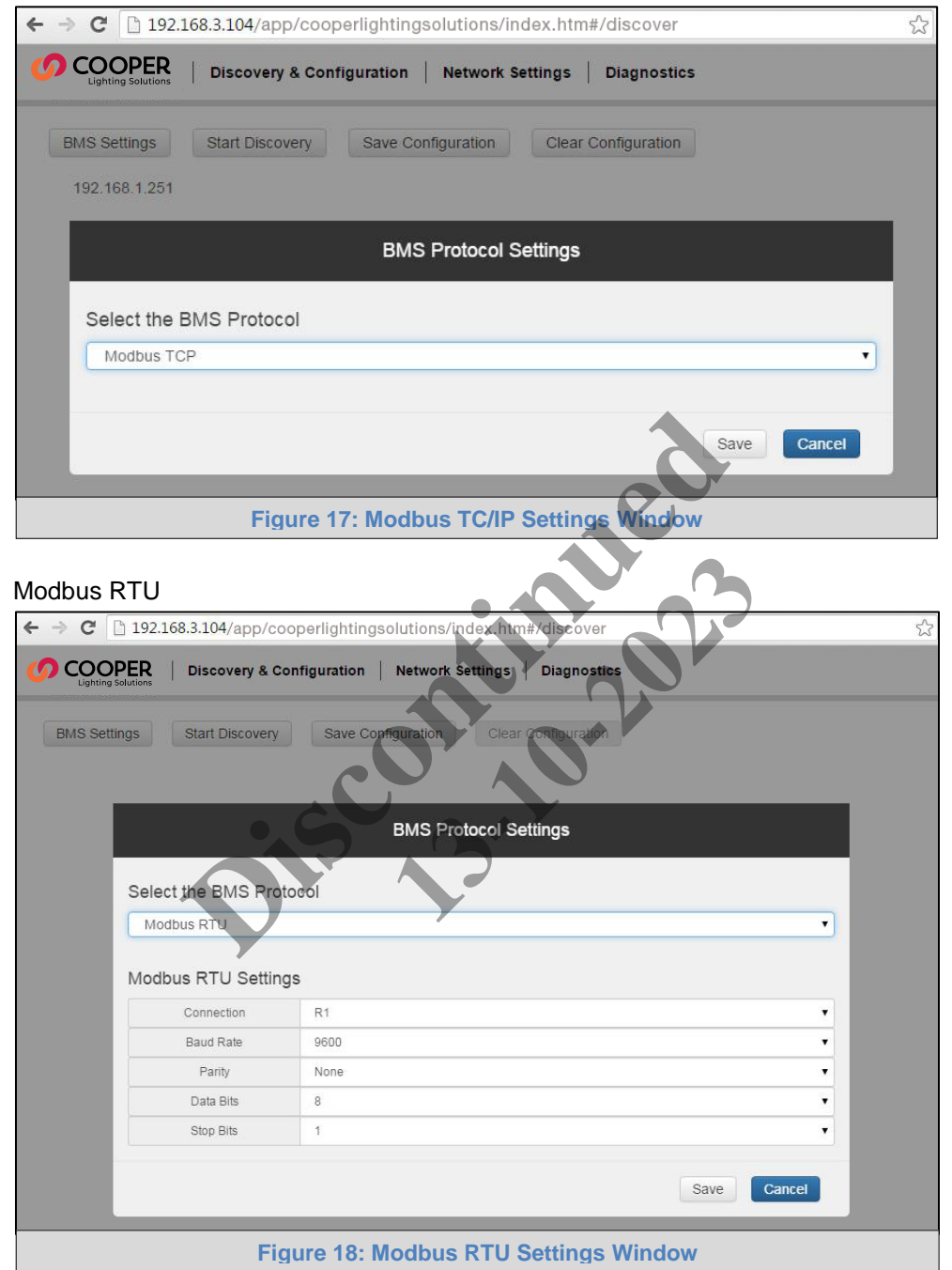

#### 4.3.2 Configure the Device on the ProtoNode and Automatically Discover Light Panels Connected to the Device

• Click on the "Start Discovery" button to enter the port, network address, Panel Address and Number of Panels for the Device.

| ← ⇒ C | 🗋 192.168.3.104/a  | pp/cooperlighting  | gsolutions/index.htm#/discov  | /er                    | 53 |
|-------|--------------------|--------------------|-------------------------------|------------------------|----|
|       | OPER   Discove     | ry & Configuration | Network Settings Diagno       | stics                  |    |
| BMS S | ettings Start Disc | covery Save Co     | onfiguration Clear Configurat |                        |    |
|       |                    |                    |                               |                        |    |
|       |                    | Start Coope        | r Lighting Solutions Gatev    | vay                    |    |
|       | Discover new gate  | way                |                               |                        |    |
|       | IP Address         | IP Port            | Panel Address                 | Number of Panels       |    |
|       | 192.168.1.251      | 10001              | 1                             | 2                      |    |
| 0     | Rediscover existin | g gateway          | J                             | 3                      |    |
|       |                    |                    |                               | 22                     |    |
|       | _                  |                    |                               | Start Discovery Cancel |    |
|       |                    | Figure 19:         | Start Discovery Fields        | 5                      |    |

- After entering the Device details, click on the "Start Discovery" button and the discovery progress bar will display.
- The discovery of a Device may take a few minutes depending on the number of items it contains.

| ← → C 🗋 192.16                | 68.3.104/app/cooperlightingsolutions/index.htm#/discover   | ŝ      |
|-------------------------------|------------------------------------------------------------|--------|
|                               | Discovery & Configuration   Network Settings   Diagnostics |        |
| BMS Settings<br>192.168.1.251 | Start Discovery Save Configuration Clear Configuration     |        |
|                               | Discovery in progress                                      | i<br>i |
| 0%                            |                                                            |        |
|                               | Stop Discovery                                             |        |
|                               | Figure 20: Discovery Bar                                   |        |

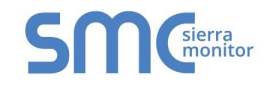

- After the discovery process is complete, the discovery tree will immediately come up.
- The items being marked as green indicate that they have not been configured for protocol conversion.

| ← → C 🗋 192.168.3.104/app/cooperlightingsolu                               | ions/index.htm#/discover    |                                | t<br>t<br>t<br>t<br>t<br>t<br>t<br>t<br>t<br>t<br>t<br>t<br>t<br>t<br>t<br>t<br>t<br>t<br>t |
|----------------------------------------------------------------------------|-----------------------------|--------------------------------|---------------------------------------------------------------------------------------------|
| COOPER   Discovery & Configuration   Ne                                    | work Settings   Diagnostics |                                |                                                                                             |
| BMS Settings Start Discovery Save Configur                                 | tion Clear Configuration    |                                |                                                                                             |
| ビ 😂 102-108 (1.225)                                                        |                             | Selected Devices:2 (Max = 254) |                                                                                             |
| <ul> <li>&gt; G CKT_CVT</li> <li>&gt; G LiteKeeper</li> <li>☑ 2</li> </ul> | ¢/254                       |                                |                                                                                             |
|                                                                            | Po                          | rt 10001                       |                                                                                             |
|                                                                            | Panel_A                     | Iddress 1                      |                                                                                             |
|                                                                            | Number_0                    | Df_Panels 2                    |                                                                                             |
|                                                                            |                             |                                |                                                                                             |
| Figure                                                                     | 21: The Discovery Tre       | e                              |                                                                                             |

- When clicking on gateways or gateways containing light panels a tick box will check or uncheck items for Protocol conversion.
- By clicking on a gateway the parameters will be shown and can be edited.

| ← → C 192.168.3.104/app/cooperlightingsolutions/index.htm#(cl/scov                                   | cs               |                         | ☆ = |
|----------------------------------------------------------------------------------------------------|------------------|-------------------------|-----|
| Ughting Solutions BMS Settings Start Discovery Save Configuration Clear Configuration                |                  |                         |     |
| <ul> <li>✓ In Hoy He &amp; 233</li> <li>&gt; ✓ CKT_CVT</li> <li>✓ LiteKeeper</li> <li>□ 2</li> </ul> | Selecte          | d Devices:1 (Max = 254) |     |
|                                                                                                    | Port             | 10001                   |     |
| ·                                                                                                    | Panel_Adddress   | 1                       |     |
|                                                                                                    | Number_Of_Panels | 2                       |     |
| Figure 22: View & Edit Gatewa                                                                        | y Paramet        | ers                     |     |

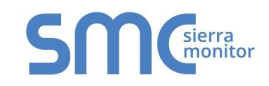

• By clicking on a light panel, parameters for that panel will be shown.

| Lighting Solutions Discovery & C | onfiguration Network S | ettings Diagnostics |               |                          |  |
|----------------------------------|------------------------|---------------------|---------------|--------------------------|--|
| IS Settings Start Discovery      | Save Configuration     | Clear Configuration |               |                          |  |
| 192.168.3.235                    |                        |                     | Select        | ed Devices:1 (Max = 254) |  |
| * BLOKT_CVT                      |                        | 1/                  | 254           |                          |  |
| <ul> <li>LiteKeeper</li> </ul>   |                        |                     |               |                          |  |
| 2                                |                        |                     |               |                          |  |
|                                  |                        |                     | Relays        | 48                       |  |
|                                  |                        |                     | Switches      | 64                       |  |
|                                  |                        |                     | Remotes       | 64                       |  |
|                                  |                        |                     | Analog States | 32                       |  |
|                                  |                        |                     | Analog Values | 4                        |  |

• Clicking on a light displays and allows editing of the preconfigured BACnet parameters.

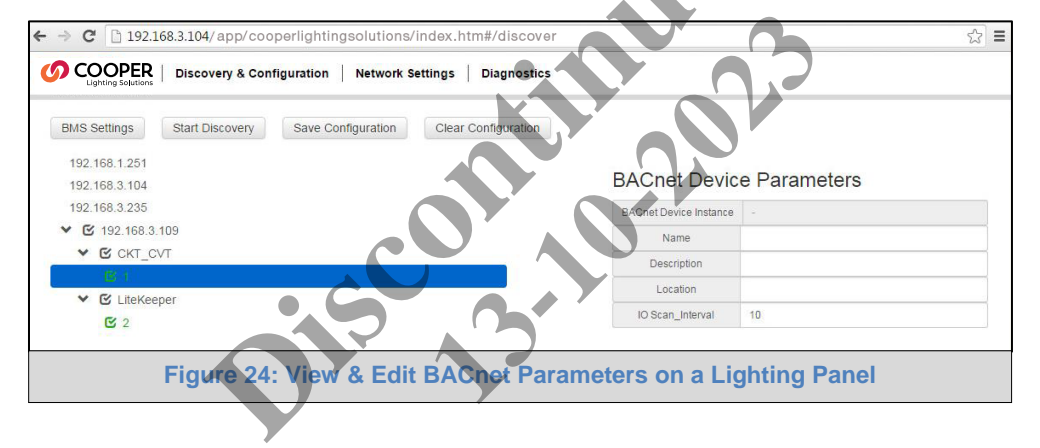

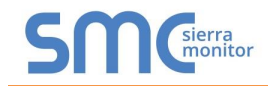

• Once the items for configuration are chosen, click on the "Save Configuration" button. The save configuration progress bar will appear. This process may take several minutes.

| · → C 🗋 192.168.3.104/app/cooperlightingsolutions/index.htm#/discover      |
|----------------------------------------------------------------------------|
| OCCOPER   Discovery & Configuration   Network Settings   Diagnostics       |
| BMS Settings Start Discovery Save Configuration Clear Configuration        |
| Port 10001                                                                 |
| Saving Configuration                                                       |
| 100%                                                                       |
| A restart is required for the configuration to take effect<br>Restart now? |
| Restart Cancel                                                             |
| Figure 25: Saving Configurations Bar                                       |

• When this process is complete, the items on the tree will change from green to black to show that they have been configured.

| <ul> <li>← → C<sup>*</sup> □ 192.168.3.104/app/cooperlightingsolutions/index.htm#/dj8</li> <li>COOPER   Discovery &amp; Configuration   Network Settings   Diagn</li> </ul>                                                              | Scover 🟠 🗄                              |
|----------------------------------------------------------------------------------------------------|-----------------------------------------|
| Lighting Solutions<br>BMS Settings Start Discovery Save Configuration Clear Configur<br>$\checkmark$ $\textcircled{C}$ 192.168.3.235<br>$\triangleright$ $\textcircled{C}$ CKT_CVT<br>$\checkmark$ $\textcircled{C}$ LiteKeeper<br>C (2) | ation<br>Selected Devices:2 (Max = 254) |
|                                                                                                    | Modbus Endpoint Parameters              |
| Figure 26: Saved Conf                                                                                                    | igurations                              |

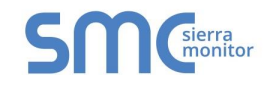

• In order to clear a configuration, click on the "Clear Configuration" button. An additional option to clear all other device configurations will appear.

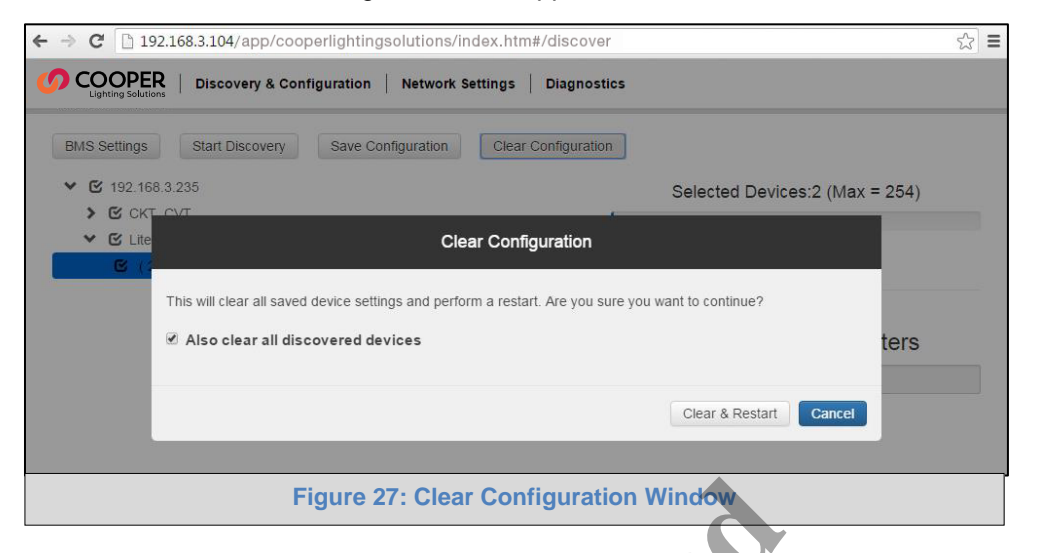

• After clicking on the Clear & Restart button the following message will appear.

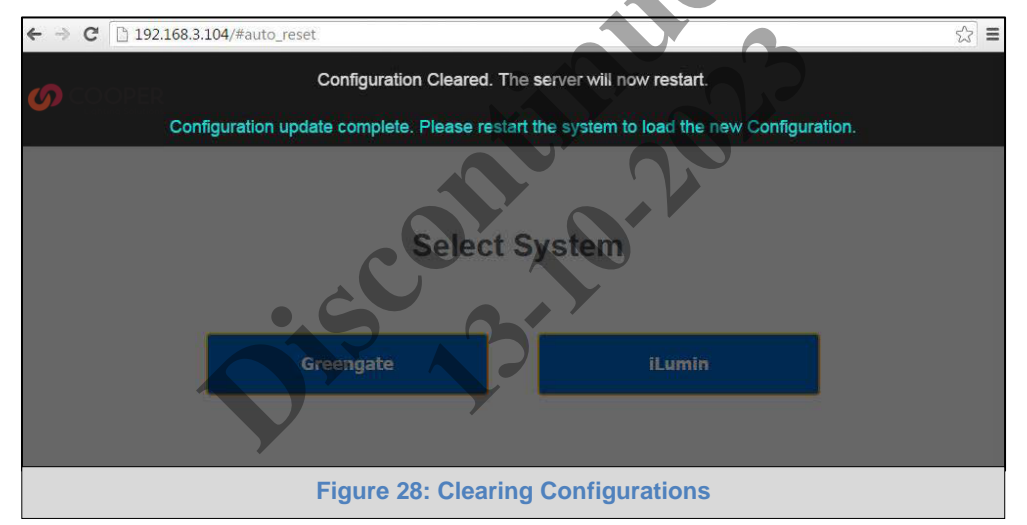

• After this process is complete, the ProtoNode will automatically restart.

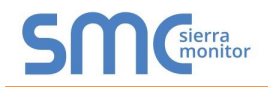

#### 5 BACNET MS/TP AND BACNET/IP: SETTING NODE\_OFFSET TO ASSIGN SPECIFIC DEVICE INSTANCES

- After setting your PC to be on the same subnet as the ProtoNode (**Section 4**), open a web browser on your PC and enter the IP Address of the ProtoNode; the default address is 192.168.1.24.
- If the IP Address of the ProtoNode has been changed by previous configuration get the assigned IP Address from the network administrator.
- The Web Configurator will be displayed, click "BMS Settings". (Figure 29)
- Node\_Offset field will be presented displaying the current value (default = 50,000).
- Change the value of the Node\_Offset to establish the desired Device Instance values, then click "SUBMIT".
  - Given that: Node\_Offset + Greengate Node\_ID = Device Instance
  - Then: Node\_Offset (required) = Device Instance (desired) Greengate Node\_ID

For example:

- o Device 1 has a Greengate Node-ID of 1
- o Device 2 has a Greengate Node-ID of 22
- Device 3 has a Greengate Node-ID of 33
- Desired Device Instance for 1<sup>st</sup> device = 1,001
- Node\_Offset (required) = 1,001 (Greengate Node\_ID) = 1,001 1 = 1,000
- o The Node\_Offset value will be applied to all devices.
- Device 1 Instance will then be = 1,000 + Greengate Node\_ID = 1,000 + 1 = 1,001
- Device 2 Instance will then be = 1,000 + Greengate Node\_ID = 1,000 + 22 = 1,022
- Device 3 Instance will then be = 1,000 + Greengate Node\_ID = 1,000 + 33 = 1,033

| ← ⇒ C                                  | 192.168.3.104/app/coc  | perlightingso | lutions/index.htm | #/discover     |             | 2 |
|----------------------------------------|------------------------|---------------|-------------------|----------------|-------------|---|
|                                        | ER Discovery & Co      | nfiguration   | Network Settings  | Diagnostics    |             | _ |
|                                        |                        |               | BMS Protocol Se   | ettings        |             |   |
| BMS Sett                               | Select the BMS Proto   | ocol          |                   |                |             |   |
|                                        | BACnet IP              |               |                   |                | •           |   |
|                                        | BACnet IP Settings     |               |                   |                |             |   |
|                                        | Device Instance        | 50001         |                   |                |             |   |
| Name Cooper Lighting Solutions Gateway |                        |               |                   |                |             |   |
|                                        | Location               | -             |                   |                |             |   |
|                                        | Device Instance Offset | 50000         |                   |                |             |   |
|                                        |                        |               |                   |                |             |   |
|                                        | Network Number         | 5             |                   |                |             |   |
|                                        |                        |               |                   |                |             |   |
|                                        | IP Port                | 47808         |                   |                |             |   |
|                                        |                        |               |                   |                |             |   |
|                                        |                        |               |                   |                | Save Cancel |   |
|                                        |                        | _             | _                 |                |             |   |
|                                        | Figure                 | 20. Web       | Configurate       | r Cottingo Wi  | indow       |   |
|                                        | Figure                 | 29: web       | Configurato       | or Settings Wi | ndow        |   |

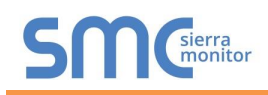

#### 6 LONWORKS (FPC-N35): COMMISSIONING PROTONODE ON A LONWORKS NETWORK

Commissioning may only be performed by the LonWorks administrator.

6.1 Commissioning ProtoNode FPC-N35 on a LonWorks Network

The User will be prompted by the LonWorks Administrator to hit the Service Pin on the ProtoNode FPC-N35 at the correct step of the Commissioning process which is different for each LonWorks Network Management Tool.

• If an XIF file is required, see steps in Section 6.1.1 to generate XIF.

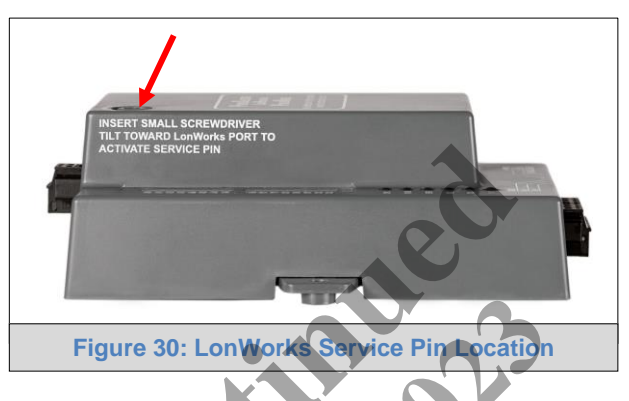

6.1.1 Instructions to Download XIF File from ProtoNode FPC-N35 Using Browser

- Connect a Cat 5 Ethernet cable (Straight through or Cross-Over) between the PC and ProtoNode.
- The Default IP Address of ProtoNode is **192.168.1.24**, Subnet Mask is **255.255.255.0**. If the PC and ProtoNode are on different IP Networks, assign a static IP Address to the PC on the 192.168.1.xxx network.
- For Windows XP:

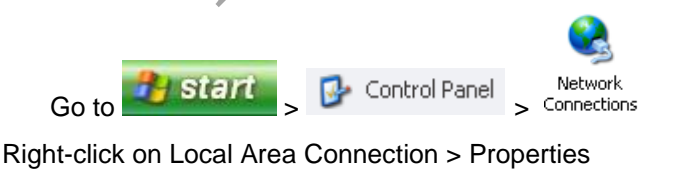

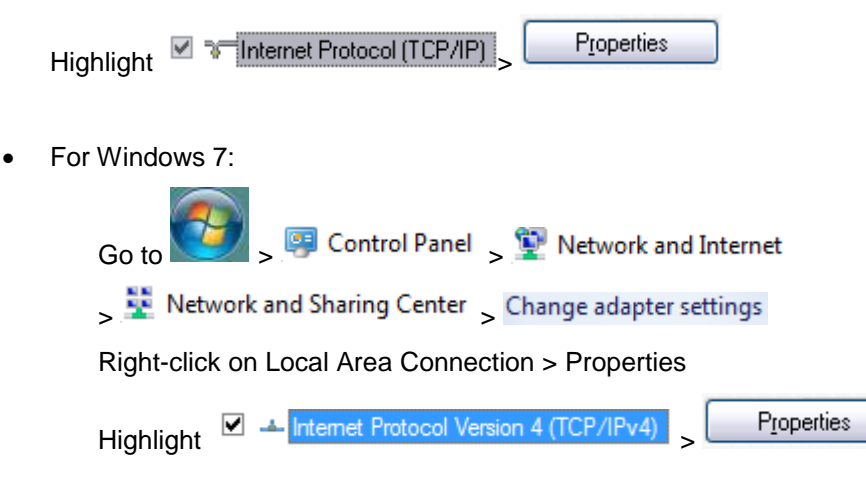

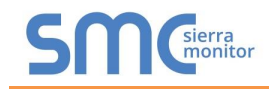

•

• For Windows XP and Windows 7, select: Use the following IP Address

| P address:            | 192.168.1.11        |
|-----------------------|---------------------|
| S <u>u</u> bnet mask: | 255 . 255 . 255 . 0 |
| Default gateway:      |                     |

- Open a web browser and go to the following address: IP Address of ProtoCessor/fserver.xif
- Example: 192.168.1.24/fserver.xif.
- If the web browser prompts you to save file, save the file onto the PC. If the web browser displays the xif file as a web page, save the file on your PC as fserver.xif.

| ♦ ③ 192.168.1.24/tserver.xif                                               | マ C Google   | ۶ 🏠 🖸 |
|----------------------------------------------------------------------------|--------------|-------|
| File: fserver.xif generated by LonDriver Revision 1.30(d), XIF Version 4.0 |              |       |
| Copyright (c) 2000-2012 by FieldServer Technologies                        |              |       |
|                                                                            |              |       |
| 90:00:95:47:12:02:04:7C                                                    |              |       |
| 2 15 1 4 0 14 11 3 5 12 14 11 11 11 13 0 16 63 0 1 11 4                    |              |       |
| 1 7 1 0 4 4 4 15 200 0                                                     |              |       |
| 78125 0 0 0 0 0 0 0 0 0 0 0 0                                              |              |       |
|                                                                            |              |       |
| "FFP-Lon Demo                                                              |              |       |
|                                                                            |              |       |
| VAR nviAnalog 01 0 0 0 0 0                                                 |              |       |
|                                                                            |              |       |
| 51 * 1                                                                     |              |       |
| 4 0 4 0 0<br>VAR pycanalog 01 1 0 0 0                                      |              |       |
|                                                                            |              |       |
|                                                                            |              |       |
|                                                                            |              |       |
| VAR nviBinary_01 2 0 0 0                                                   |              |       |
| 0 1 63 0 0 0 0 0 0 0 0 0 0                                                 |              |       |
| 95 * 2                                                                     |              |       |
| 10000                                                                      |              |       |
|                                                                            |              |       |
|                                                                            |              |       |
|                                                                            |              |       |
| 95 * 2                                                                     |              |       |
|                                                                            |              |       |
|                                                                            |              |       |
| Figure 31: Sample of Fserver XIF File Bei                                  | ng Generated |       |
|                                                                            | 0            |       |

#### 7 CAS BACNET EXPLORER FOR VALIDATING PROTONODE IN THE FIELD

ProtoCessor has arranged a complementary 2 week fully functional copy of CAS BACnet Explorer (through Chipkin Automation) that can be used to validate BACnet MS/TP and/or BACnet/IP communications of ProtoNode in the field without having to have the BMS Integrator on site. A Serial or USB to RS-485 converter is needed to test BACnet MS/TP.

- 7.1 Downloading the CAS Explorer and Requesting an Activation Key
  - To request the complementary BACnet CAS key, go to <a href="http://app.chipkin.com/activation/twoweek/">http://app.chipkin.com/activation/twoweek/</a> and fill in all the information. Enter Vendor Code "CooperLightingSolutions2BACnet". Once completed, the email address that was submitted will be registered.

| ou have two choices                                                                                       |                                                                                                    |
|----------------------------------------------------------------------------------------------------|----------------------------------------------------------------------------------------------------|
| <ol> <li>Activate your account fo<br/>To request a two week acc<br/>Note: Your contact info wi</li> </ol> | r two weeks<br>count activation, simply complete this form and request a new product key from within the CAS BACnet Explorer.<br>Il be used by chipkin to contact you. If your contact info is invalid or you are unreachable your account will be revoked. |
| Name:                                                                                                    |                                                                                                    |
| Company:                                                                                                  |                                                                                                    |
| Address:                                                                                                  |                                                                                                    |
| Phone number:                                                                                             |                                                                                                    |
| Email Address:                                                                                            |                                                                                                    |
| Vendor code:                                                                                              |                                                                                                    |
| Product:                                                                                                  | CAS BACnet Explorer                                                                                                    |
|                                                                                                    | Request a two week account                                                                                                    |
| 1 Purchaso                                                                                                |                                                                                                    |
| You can buy the CAS BA                                                                                    | Cnet Explorer to get a full account from If you have one, you can use your discount coupon on the web page. Visit this page                                                                                                    |
| eel free to <u>contact us</u> with any q                                                                  | uestions you may have.                                                                                                    |

- Go to the following web site, download and install the CAS BACnet Explorer to your PC: <u>http://www.chipkin.com/technical-resources/cas-bacnet-explorer/</u>
- Open CAS BACnet Explorer; in the CAS Activation form, enter the email address that was
  registered and click on "Request a key". The CAS key will then be emailed to the registered
  address. Cut/paste key from email into the Product key field and click "Activate".

| License                                     | License                                                                                                    |
|---------------------------------------------|----------------------------------------------------------------------------------------------------|
| – Network<br>– Preferences<br>– Auto Update | Email Address                                                                                                    |
| About                                       | Product key                                                                                                    |
|                                             | Please copy and past the activation key from your email in to this dialog and click activate.<br>If you do not have an activation key, you can request now by entering a valid email<br>address and clicking the request a key button. |
|                                             | Activate Request a key                                                                                                    |
|                                             | OK Cancel App                                                                                                    |

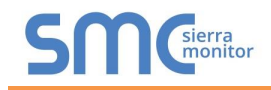

#### 7.2 CAS BACnet Setup

These are the instructions to set CAS Explorer up for the first time on BACnet MS/TP and BACnet/IP.

#### 7.2.1 CAS BACnet MS/TP Setup

- Using the Serial or USB to RS-485 converter, connect it to your PC and the 3 Pin BACnet MS/TP connector on ProtoNode FPC-N34.
- In CAS Explorer, do the following:
  - Click on settings
  - Check the BACnet MS/TP box and uncheck the BACnet/IP and BACnet Ethernet boxes
  - Set the BACnet MS/TP MAC address to 0
  - Set the BACnet MS/TP Baud Rate to 38400
  - o Click Ok
  - On the bottom right-hand corner, make sure that the BACnet MS/TP box is green
  - Click on discover
  - Check all 4 boxes
  - o Click Send

#### 7.2.2 CAS BACnet BACnet/IP Setup

- See Section 4.1 to set the IP Address and subnet of the PC that will be running the CAS Explorer.
- Connect a straight through or cross Ethernet cable from the PC to ProtoNode.
- In CAS Explorer, do the following:
  - Click on settings
  - Check the BACnet/IP box and uncheck the BACnet MS/TP and BACnet Ethernet boxes
  - In the "Select a Network Device" box, select the network card of the PC by clicking on it
  - Click Ok
  - On the bottom right-hand corner, make sure that the BACnet/IP box is green
  - o Click on discover
  - Check all 4 boxes
  - o Click Send

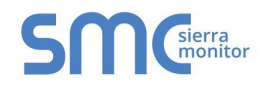

#### Appendix A. Troubleshooting

Appendix A.1. Lost or Incorrect IP Address

- Ensure that FieldServer Toolbox is Loaded on the PC that is currently being used, or download FieldServer-Toolbox.zip on the Sierra Monitor webpage, under Customer Care: Resource Center, Software Downloads: http://www.sierramonitor.com/customer-care/resource-center?filters=software-downloads
- Extract the executable file and complete the installation.

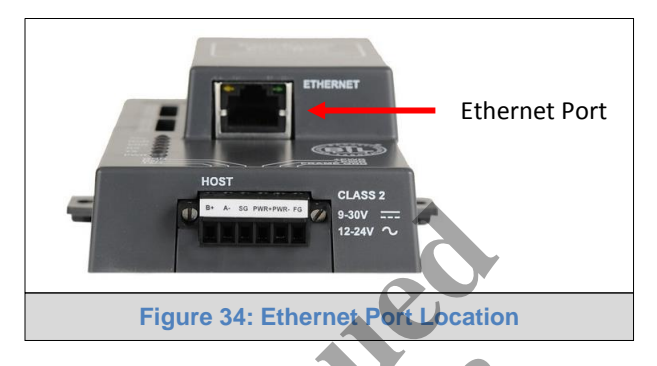

- Disable any wireless Ethernet adapters on the PC/Laptop.
- Disable firewall and virus protection software if possible.
- Connect a standard Cat 5 Ethernet cable between the PC and ProtoNode.
- Double click on the FS Toolbox Utility.
- Check IP Addresses from the Device listings.

| ieldServer Toolbox           |               |                   |                  |         |
|------------------------------|---------------|-------------------|------------------|---------|
| FieldServer To<br>Setup Help | olbox         | 5                 |                  | SMC     |
| DEVICES 💽                    | IP ADDRESS    | MAC ADDRESS       | FAVORITE CONNECT | IVITY   |
| rotoNode                     | 192.168.3.110 | 00:50:4E:10:2C:92 | * •              | Connect |
|                              |               |                   |                  |         |
|                              |               |                   |                  |         |
|                              |               |                   |                  |         |
|                              |               |                   |                  |         |
|                              |               |                   |                  |         |
|                              |               |                   |                  |         |
|                              |               |                   |                  |         |
|                              |               |                   |                  |         |
|                              |               |                   |                  |         |
|                              |               |                   |                  |         |
|                              |               |                   |                  |         |
|                              |               |                   |                  |         |
|                              |               |                   |                  |         |
|                              |               |                   |                  |         |
|                              |               |                   |                  |         |

• Correct IP Address(es) by right clicking the settings icon is and changing the IP Address.

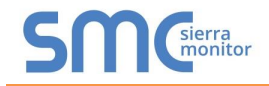

#### Appendix A.2. Viewing Diagnostic information

- Type the IP Address of the ProtoNode into your web browser or use the FieldServer Toolbox to connect to the ProtoNode.
- Click on Diagnostics and Debugging Button, then click on view, and then on connections.
- If there are any errors showing on the Connection page, please refer to Appendix A.3 for the relevant wiring and settings.

| C 192.168.3.200/htm/fsgui.htm#38_OI   | D                         |               |                |         |        |
|---------------------------------------|---------------------------|---------------|----------------|---------|--------|
|                                       |                           |               |                |         |        |
| Navigation                            | Connections               |               |                |         |        |
| Cooper Lighting Solutions Gateway     | Overview                  |               | -              |         |        |
| - INI - CLS-ICAN<br>- INI - BACnet_IP | Connections<br>Index Name | Tx Msg F      | Rx Msg Tx Char | Rx Char | Errors |
| - A Nodes                             | 0 N1 - CLS-ICAN           | 57,620 43,068 | 476,100        | 516,816 | 14,552 |
|                                       | 5                         |               | <b>N</b> K     |         |        |
|                                       |                           |               |                |         |        |
| Home HELP (F1) Contact Us             | Reset Statistics          | 5             |                |         |        |
|                                       | Figure 35:                | Error message | s screen       |         |        |
|                                       | Ť                         |               |                |         |        |

#### Appendix A.3. Check Wiring and Settings

- No COMS on Greengate or iLUMIN side. Check the following:
  - Check Greengate or iLUMIN IP Address
  - Check Ethernet Switch
  - Check Ethernet LEDs
  - Verify Ethernet Cable
- Field COM problems:
  - Visual observations of LEDs on ProtoNode. (Appendix A.6)
  - Verify IP Address setting
  - Verify wiring

If the problem still exists, a Diagnostic Capture needs to be taken and sent to Sierra Monitor Corporation. (Appendix A.4)

Appendix A.4. Take Diagnostic Capture With the FieldServer Utilities

- Once the Diagnostic Capture is complete, email it to <u>support@sierramonitor.com</u>. The Diagnostic Capture will allow us to rapidly diagnose the problem.
- Ensure that FieldServer Toolbox is Loaded on the PC that is currently being used, or download FieldServer-Toolbox.zip on the Sierra Monitor Corporation webpage, under Customer Care: Resource Center, Software Downloads: http://www.sierramonitor.com/customer-care/resource-center?filters=software-downloads
- Extract the executable file and complete the installation.

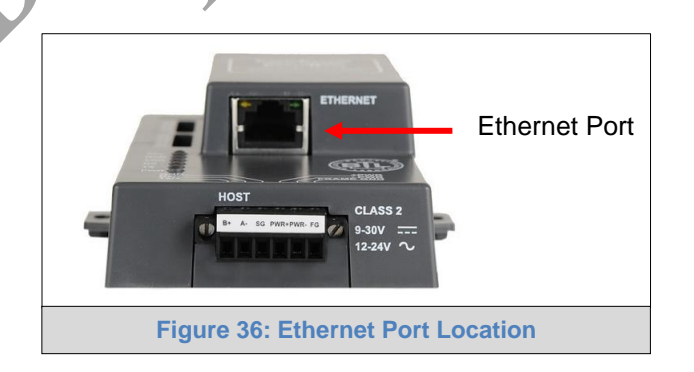

- Disable any wireless Ethernet adapters on the PC/Laptop.
- Disable firewall and virus protection software if possible.
- Connect a standard cat5 Ethernet cable between the PC and ProtoNode.
- Double click on the FS Toolbox Utility.

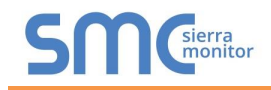

#### • Step 1: Take a Log

 $\circ$  Click on the diagnose icon

of the desired device.

| smc FieldServer Toolbox  |                                             |                   |                  |        |                   |
|--------------------------|---------------------------------------------|-------------------|------------------|--------|-------------------|
| FieldServer Toolbo       | x                                           |                   |                  | cm     | Sierra            |
| Setup Help               |                                             |                   |                  |        | monitor           |
| DEVICES (+)              | IP ADDRESS                                  | MAC ADDRESS       | FAVORITE CONNEC  | TIVITY |                   |
| ProtoNode                | 192.168.3.110                               | 00:50:4E:10:2C:92 | * •              |        | Connect           |
|                          |                                             |                   |                  |        |                   |
|                          |                                             |                   |                  |        |                   |
|                          |                                             |                   |                  |        |                   |
|                          |                                             |                   |                  |        |                   |
|                          |                                             |                   |                  |        |                   |
|                          |                                             |                   |                  |        |                   |
|                          |                                             |                   |                  |        |                   |
|                          |                                             |                   |                  |        |                   |
|                          |                                             |                   |                  |        |                   |
|                          |                                             |                   |                  |        |                   |
|                          |                                             |                   |                  |        |                   |
|                          |                                             |                   |                  |        |                   |
|                          |                                             |                   |                  |        |                   |
|                          |                                             |                   |                  |        |                   |
| O a la at full D         |                                             |                   |                  |        |                   |
| o Select full D          | lagnostic.                                  |                   |                  |        |                   |
| Sinc FieldServer Toolbox |                                             |                   |                  |        |                   |
| FieldServer Toolbo       | x                                           |                   |                  | C 00   |                   |
| Setun Heln               |                                             |                   |                  | 511    | sierra<br>monitor |
| DEVICES                  | Contraction Diagnostics                     |                   | FAVORITE CONNECT | INITY  |                   |
| ProtoNode                | Device Diag                                 | nostics           | * •              |        | Connect O -       |
|                          | ProtoNote                                   | 192 169 2 110     |                  |        | هارگ (خداخت       |
|                          |                                             | 192-100.5-110     |                  |        |                   |
|                          | Diagnostić Test Ful Diagnostic<br>Snap Shot |                   |                  |        |                   |
|                          | Ful Dagnosts                                |                   |                  |        |                   |
|                          | Enable Message logging                      |                   |                  |        |                   |
|                          | Show advanced options                       |                   |                  |        |                   |
|                          |                                             |                   |                  |        |                   |
|                          | Churt Discours                              |                   |                  |        |                   |
|                          | Open Containing                             | Folder            |                  |        |                   |
|                          |                                             | Close             |                  |        |                   |
|                          |                                             |                   |                  |        |                   |
|                          |                                             |                   |                  |        |                   |
|                          |                                             |                   |                  |        |                   |
|                          |                                             |                   |                  |        |                   |

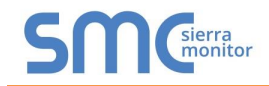

- If desired, the default capture period can be changed.
- Click on Start Diagnostic.

| smc FieldServer Toolbox |                                                                                                    |                       |
|-------------------------|----------------------------------------------------------------------------------------------------|-----------------------|
| FieldServer Tool        | xoo                                                                                                    | SMGierra              |
| DEVICES 🕑               | time Device Diagnostics                                                                                                    | FAVORITE CONNECTIVITY |
| ProtoNode               | Device Diagnostics                                                                                                    | ×  Connect            |
|                         | ProtoNode     192.168.3.110       Diagnostic Test     Full Diagnostic       Set capture period     0:05:00 *       If Timestamp each character     Enable Message logging       Show advanced options |                       |
|                         | Start Diagnostic Open Containing Folder Close                                                                                                    | the of                |

- Wait for Capture period to finish. Diagnostic Test Complete window will appear.
- Step 2: Send Log
  - Once the Diagnostic test is complete, a .zip file will be saved on the PC.

. 1

| DEVICES | •                      | Diagnostics               |                      |        | FAVORITE | CONNECTIVITY |         |   |
|---------|------------------------|---------------------------|----------------------|--------|----------|--------------|---------|---|
| Node    | Y                      | Device Diag               | nostics              | _      | *        | •            | Connect | • |
|         | ProtoNode              | :                         | 192.168.3.110        |        |          |              |         |   |
| sm      | Diagnostic Test Comple | te                        | _1                   |        |          |              |         |   |
| 1       | Diagnostic test o      | completed and the results | s have been added to |        |          |              |         |   |
|         | Do you want to         | open the containing fold  | er?                  |        |          |              |         |   |
|         |                        |                           | Open                 | Cancel |          |              |         |   |
| 10:     |                        |                           |                      |        |          |              |         |   |
|         |                        | Start Diagnos             | tic                  |        |          |              |         |   |
|         | L                      | Open Containing           | Folder               |        |          |              |         |   |
|         |                        |                           | Close                |        |          |              |         |   |
|         |                        |                           |                      |        |          |              |         |   |

Diagnostic zip file to support@sierramonitor.com

| Z Diagnostic_2014-07-17_20-15.zip | 2014/07/17 20:16 | zip Archive | 676 KB |
|-----------------------------------|------------------|-------------|--------|
|-----------------------------------|------------------|-------------|--------|

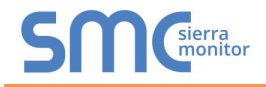

Appendix A.5. BACnet: Setting Network\_Number for more than one ProtoNode on Subnet

For both BACnet MS/TP and BACnet/IP, if more than one ProtoNode is connected to the same subnet, they must be assigned unique Network\_Number values.

On the main Web Configuration screen, update the Network Number with the "network\_nr" field and click submit. The default value is 50.

| ← → C 🗅  | 192.168.3.104/app/cod                 | perlightingsolutions/index.htm#/discover                                                                                                    | 5 |
|----------|---------------------------------------|----------------------------------------------------------------------------------------------------|---|
|          | ER Discovery & Co                     | nfiguration Network Settings Diagnostics                                                                                                    |   |
|          |                                       | BMS Protocol Settings                                                                                                    | - |
| BMS Sett |                                       |                                                                                                    |   |
| S        | Select the BMS Proto                  | ocol                                                                                                    |   |
|          | BACnet IP                             | •                                                                                                    |   |
| E        | 3ACnet IP Settings                    |                                                                                                    |   |
|          | Device Instance                       | 50001                                                                                                    |   |
|          | Name                                  | Cooper Lighting Solutions Gateway                                                                                                    |   |
|          | Location                              |                                                                                                    |   |
|          | Device Instance Offset                | 50000                                                                                                    |   |
|          |                                       |                                                                                                    |   |
|          | Network Number                        | 5                                                                                                    |   |
|          |                                       |                                                                                                    |   |
|          | IP Port                               | 47808                                                                                                    |   |
|          |                                       |                                                                                                    |   |
|          |                                       | Save Cancel                                                                                                    |   |
|          |                                       |                                                                                                    |   |
| Fierme   | 27. Web Confi                         | surgest and the basis of the second second |   |
| Figure   | 37: Web Confi                         | gurator showing Network Number Setting for BAChet/IP                                                                                                    |   |
|          |                                       |                                                                                                    |   |
|          |                                       |                                                                                                    |   |
|          |                                       |                                                                                                    |   |
|          |                                       |                                                                                                    |   |
|          | · · · · · · · · · · · · · · · · · · · |                                                                                                    |   |

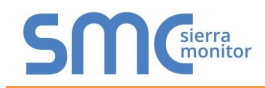

Appendix A.6. LED Diagnostics for Communications Between ProtoNode and Devices

Please see the diagram below for ProtoNode FPC-N34 and FPC-N35 LED Locations.

|     | SPL O<br>RUN O<br>ERR O<br>TX O<br>PWR O                                                                                                    |  |  |  |  |  |  |
|-----|----------------------------------------------------------------------------------------------------|--|--|--|--|--|--|
| Тад | Description                                                                                                    |  |  |  |  |  |  |
| SPL | The SPL LED will light if the ProtoNode is off line.<br>For FPC-N35, the LED will also light until ProtoNode is Commissioned on the LonWorks network.                                                                                                    |  |  |  |  |  |  |
| RUN | The RUN LED will start flashing 20 seconds after power indicating normal operation.                                                                                                    |  |  |  |  |  |  |
| ERR | The SYS ERR LED will go on solid 15 seconds after power up. It will turn off after 5 seconds. A steady red light will indicate there is a system error on ProtoNode. If this occurs, immediately report the related "system error" shown in the error screen of the GUI interface to FieldServer Technologies for evaluation. |  |  |  |  |  |  |
| RX  | Not Used.                                                                                                    |  |  |  |  |  |  |
| ТХ  | Not Used.                                                                                                    |  |  |  |  |  |  |
| PWR | This is the power light and should show steady green at all times when ProtoNode is powered.                                                                                                    |  |  |  |  |  |  |
|     | Figure 38: Diagnostic LEDs                                                                                                    |  |  |  |  |  |  |

#### Appendix A.7. Passwords

Access to the ProtoNode can be restricted by enabling a password. There are 2 access levels defined by 2 account names: Admin and User.

- The Admin account has unrestricted access to the ProtoNode.
- The User account can view any ProtoNode information, but cannot make any changes or restart the ProtoNode.

The password needs to be a minimum of eight characters and **is case sensitive**.

If you forgot your password, click cancel on the password authentication popup window, and e-mail the Password recovery token to <u>Controltechsupport@cooperlighting.com</u> to receive a temporary password from the Sierra Monitor support team. You can now access the ProtoNode to set a new password.

# Appendix B. Vendor Information – Cooper Lighting Solutions

#### Appendix B.1. 3264640000 Greengate Mappings to BACnet, Modbus and LonWorks

| Point Name | BACnet<br>Object<br>Type | BACnet<br>Object<br>ID | Modbus<br>Register | Lon Name             | Lon SNVT    |
|------------|--------------------------|------------------------|--------------------|----------------------|-------------|
| Reset      | BV                       | 1001                   | 201                | nviXXX Reset         | SNVT switch |
|            |                          |                        |                    |                      |             |
| Relay01    | BV                       | 1                      | 1                  | nvi/nvoXXX_Relay001  | SNVT_switch |
| Relay02    | BV                       | 2                      | 2                  | nvi/nvoXXX_Relay002  | SNVT_switch |
| Relay03    | BV                       | 3                      | 3                  | nvi/nvoXXX_Relay003  | SNVT_switch |
| Relay04    | BV                       | 4                      | 4                  | nvi/nvoXXX_Relay004  | SNVT_switch |
| Relay05    | BV                       | 5                      | 5                  | nvi/nvoXXX_Relay005  | SNVT_switch |
| Relay06    | BV                       | 6                      | 6                  | nvi/nvoXXX_Relay006  | SNVT_switch |
| Relay07    | BV                       | 7                      | 7                  | nvi/nvoXXX_Relay007  | SNVT_switch |
| Relay08    | BV                       | 8                      | 8                  | nvi/nvoXXX_Relay008  | SNVT_switch |
| Relay09    | BV                       | 9                      | 9                  | nvi/nvoXXX_Relay009  | SNVT_switch |
| Relay010   | BV                       | 10                     | 10                 | nvi/nvoXXX_Relay010  | SNVT_switch |
| Relay011   | BV                       | 11                     | 11                 | nvi/nvoXXX_Relay011  | SNVT_switch |
| Relay012   | BV                       | 12                     | 12                 | nvi/nvoXXX_Relay012  | SNVT_switch |
| Relay013   | BV                       | 13                     | 13                 | nvi/nvoXXX_Relay013  | SNVT_switch |
| Relay014   | BV                       | 14                     | 14                 | nvi/nvoXXX_Relay014  | SNVT_switch |
| Relay015   | BV                       | 15                     | 15                 | nvi/nvoXXX_Relay015  | SNVT_switch |
| Relay016   | BV                       | 16                     | 16                 | nvi/nvoXXX_Relay016  | SNVT_switch |
| Relay017   | BV                       | 17                     | 17                 | nvi/nvoXXX_Relay017  | SNVT_switch |
| Relay018   | BV                       | 18                     | 18                 | nvi/nvoXXX_Relay018  | SNVT_switch |
| Relay019   | BV                       | 19                     | 19                 | nvi/nvoXXX_Relay019  | SNVT_switch |
| Relay020   | BV                       | 20                     | 20                 | nvi/nvoXXX_Relay020  | SNVT_switch |
| Relay021   | BV                       | 21                     | 21                 | nvi/nvoXXX_Relay021  | SNVT_switch |
| Relay022   | BV                       | 22                     | 22                 | nvi/nvoXXX_Relay022  | SNVT_switch |
| Relay023   | BV                       | 23                     | 23                 | nvi/nvoXXX_Relay023  | SNVT_switch |
| Relay024   | BV                       | 24                     | 24                 | nvi/nvoXXX_Relay024  | SNVT_switch |
| Relay025   | BV                       | 25                     | 25                 | nvi/nvoXXX_Relay025  | SNVT_switch |
| Relay026   | BV                       | 26                     | 26                 | nvi/nvoXXX_Relay026  | SNVT_switch |
| Relay027   | BV                       | 27                     | 27                 | nvi/nvoXXX_Relay027  | SNVT_switch |
| Relay028   | BV                       | 28                     | 28                 | nvi/nvoXXX_Relay028  | SNVT_switch |
| Relay029   | BV                       | 29                     | 29                 | nvi/nvoXXX_Relay029  | SNVT_switch |
| Relay030   | BV                       | 30                     | 30                 | nvi/nvoXXX_Relay030  | SNVT_switch |
| Relay031   | BV                       | 31                     | 31                 | nvi/nvoXXX_Relay031  | SNVT_switch |
| Relay032   | BV                       | 32                     | 32                 | nvi/nvoXXX_Relay032  | SNVT_switch |
|            |                          |                        |                    |                      |             |
| Remote01   | BV                       | 101                    | 101                | nvi/nvoXXX_Remote001 | SNVT_switch |
| Remote02   | BV                       | 102                    | 102                | nvi/nvoXXX_Remote002 | SNVT_switch |
| Remote03   | BV                       | 103                    | 103                | nvi/nvoXXX_Remote003 | SNVT_switch |
| Remote04   | BV                       | 104                    | 104                | nvi/nvoXXX_Remote004 | SNVT_switch |
| Remote05   | BV                       | 105                    | 105                | nvi/nvoXXX_Remote005 | SNVT_switch |
| Remote06   | BV                       | 106                    | 106                | nvi/nvoXXX_Remote006 | SNVT_switch |
| Remote07   | BV                       | 107                    | 107                | nvi/nvoXXX_Remote007 | SNVT_switch |
| Remote08   | BV                       | 108                    | 108                | nvi/nvoXXX_Remote008 | SNVT_switch |

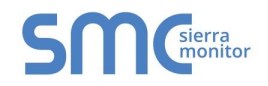

| Remote09  | BV       | 109 | 109 | nvi/nvoXXX Remote009 | SNVT switch  |
|-----------|----------|-----|-----|----------------------|--------------|
| Remote010 | BV       | 110 | 110 | nvi/nvoXXX Remote010 | SNVT switch  |
| Remote011 | BV       | 111 | 111 | nvi/nvoXXX Remote011 | SNVT switch  |
| Remote012 | BV       | 112 | 112 | nvi/nvoXXX Remote012 | SNVT switch  |
| Remote013 | BV       | 113 | 113 | nvi/nvoXXX Remote013 | SNVT switch  |
| Remote014 | BV       | 114 | 114 | nvi/nvoXXX Remote014 | SNVT switch  |
| Remote015 | BV       | 115 | 115 | nvi/nvoXXX Remote015 | SNVT switch  |
| Remote016 | BV       | 116 | 116 | nvi/nvoXXX Remote016 | SNVT switch  |
| Remote017 | BV       | 117 | 117 | nvi/nvoXXX Remote017 | SNVT switch  |
| Remote018 | BV       | 118 | 118 | nvi/nvoXXX Remote018 | SNVT switch  |
| Remote019 | BV       | 119 | 119 | nvi/nvoXXX Remote019 | SNVT switch  |
| Remote020 | BV       | 120 | 120 | nvi/nvoXXX Remote020 | SNVT switch  |
| Remote021 | BV       | 120 | 120 | nvi/nvoXXX Remote021 | SNVT switch  |
| Remote022 | BV       | 122 | 122 | nvi/nvoXXX Remote022 | SNVT switch  |
| Remote023 | BV       | 123 | 123 | nvi/nvoXXX Remote023 | SNVT switch  |
| Remote024 | BV<br>BV | 120 | 120 | nvi/nvoXXX Remote024 | SNVT_switch  |
| Remote025 | BV<br>BV | 125 | 125 | nvi/nvoXXX_Remote025 | SNVT_switch  |
| Remote026 | BV<br>BV | 120 | 125 | nvi/nvoXXX_Remote026 | SNVT_switch  |
| Remote020 | BV<br>BV | 120 | 120 | nvi/nvoXXX_Remote027 | SNVT_Switch  |
| Remote028 | BV<br>BV | 127 | 127 | nvi/nvoXXX_Remote028 | SNVT_Switch  |
| Remote020 | BV       | 120 | 120 |                      | SNVT_Switch  |
| Remote029 |          | 129 | 129 | nvi/nvoXXX_Remote029 | SNVT_Switch  |
| Remote030 |          | 121 | 121 | nvi/nvoXXX_Remote030 | SNVT_SWITCH  |
| Remote032 |          | 101 | 122 | nvi/nvoXXX_Remote031 | SNVT_SWICH   |
| Remote032 | BV       | 132 | 102 | NV/NVOXXX_Remote032  | SINVI_SWITCH |
| Remote033 | BV       | 133 | 133 | hvi/hvoXXX_Remote033 | SINVI_SWITCh |
| Remote034 | BV       | 134 | 134 | nvi/nvoXXX_Remote034 | SINVI_SWITCh |
| Remote035 | BV       | 135 | 135 | nvi/nvoXXX_Remote035 | SINVI_SWITCH |
| Remote036 | BV       | 136 | 136 | nvi/nvoXXX_Remote036 | SNVI_switch  |
| Remote037 | BV       | 137 | 137 | nvi/nvoXXX_Remote037 | SNVI_switch  |
| Remote038 | BV       | 138 | 138 | nvi/nvoXXX_Remote038 | SNVI_switch  |
| Remote039 | BV       | 139 | 139 | nvi/nvoXXX_Remote039 | SNVI_switch  |
| Remote040 | BV       | 140 | 140 | nvi/nvoXXX_Remote040 | SNVT_switch  |
| Remote041 | * BV     | 141 | 141 | nvi/nvoXXX_Remote041 | SNVT_switch  |
| Remote042 | BV       | 142 | 142 | nvi/nvoXXX_Remote042 | SNVT_switch  |
| Remote043 | BV       | 143 | 143 | nvi/nvoXXX_Remote043 | SNVT_switch  |
| Remote044 | BV       | 144 | 144 | nvi/nvoXXX_Remote044 | SNVT_switch  |
| Remote045 | BV       | 145 | 145 | nvi/nvoXXX_Remote045 | SNVT_switch  |
| Remote046 | BV       | 146 | 146 | nvi/nvoXXX_Remote046 | SNVT_switch  |
| Remote047 | BV       | 147 | 147 | nvi/nvoXXX_Remote047 | SNVT_switch  |
| Remote048 | BV       | 148 | 148 | nvi/nvoXXX_Remote048 | SNVT_switch  |
| Remote049 | BV       | 149 | 149 | nvi/nvoXXX_Remote049 | SNVT_switch  |
| Remote050 | BV       | 150 | 150 | nvi/nvoXXX_Remote050 | SNVT_switch  |
| Remote051 | BV       | 151 | 151 | nvi/nvoXXX_Remote051 | SNVT_switch  |
| Remote052 | BV       | 152 | 152 | nvi/nvoXXX_Remote052 | SNVT_switch  |
| Remote053 | BV       | 153 | 153 | nvi/nvoXXX_Remote053 | SNVT_switch  |
| Remote054 | BV       | 154 | 154 | nvi/nvoXXX_Remote054 | SNVT_switch  |
| Remote055 | BV       | 155 | 155 | nvi/nvoXXX_Remote055 | SNVT_switch  |
| Remote056 | BV       | 156 | 156 | nvi/nvoXXX_Remote056 | SNVT_switch  |
| Remote057 | BV       | 157 | 157 | nvi/nvoXXX_Remote057 | SNVT_switch  |
| Remote058 | BV       | 158 | 158 | nvi/nvoXXX_Remote058 | SNVT_switch  |

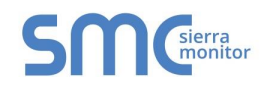

| Remote059 | BV | 159 | 159   | nvi/nvoXXX_Remote059 | SNVT_switch |
|-----------|----|-----|-------|----------------------|-------------|
| Remote060 | BV | 160 | 160   | nvi/nvoXXX_Remote060 | SNVT_switch |
| Remote061 | BV | 161 | 161   | nvi/nvoXXX_Remote061 | SNVT_switch |
| Remote062 | BV | 162 | 162   | nvi/nvoXXX_Remote062 | SNVT_switch |
| Remote063 | BV | 163 | 163   | nvi/nvoXXX_Remote063 | SNVT_switch |
| Remote064 | BV | 164 | 164   | nvi/nvoXXX_Remote064 | SNVT_switch |
|           |    |     |       |                      |             |
| Switch01  | BI | 1   | 10001 | nvoXXX_Switch001     | SNVT_switch |
| Switch02  | BI | 2   | 10002 | nvoXXX_Switch002     | SNVT_switch |
| Switch03  | BI | 3   | 10003 | nvoXXX_Switch003     | SNVT_switch |
| Switch04  | BI | 4   | 10004 | nvoXXX_Switch004     | SNVT_switch |
| Switch05  | BI | 5   | 10005 | nvoXXX_Switch005     | SNVT_switch |
| Switch06  | BI | 6   | 10006 | nvoXXX_Switch006     | SNVT_switch |
| Switch07  | BI | 7   | 10007 | nvoXXX_Switch007     | SNVT_switch |
| Switch08  | BI | 8   | 10008 | nvoXXX_Switch008     | SNVT_switch |
| Switch09  | BI | 9   | 10009 | nvoXXX_Switch009     | SNVT_switch |
| Switch010 | BI | 10  | 10010 | nvoXXX_Switch010     | SNVT_switch |
| Switch011 | BI | 11  | 10011 | nvoXXX_Switch011     | SNVT_switch |
| Switch012 | BI | 12  | 10012 | nvoXXX_Switch012     | SNVT_switch |
| Switch013 | BI | 13  | 10013 | nvoXXX_Switch013     | SNVT_switch |
| Switch014 | BI | 14  | 10014 | nvoXXX_Switch014     | SNVT_switch |
| Switch015 | BI | 15  | 10015 | nvoXXX_Switch015     | SNVT_switch |
| Switch016 | BI | 16  | 10016 | nvoXXX_Switch016     | SNVT_switch |
| Switch017 | BI | 17  | 10017 | nvoXXX_Switch017     | SNVT_switch |
| Switch018 | BI | 18  | 10018 | nvoXXX_Switch018     | SNVT_switch |
| Switch019 | BI | 19  | 10019 | nvoXXX_Switch019     | SNVT_switch |
| Switch020 | BI | 20  | 10020 | nvoXXX_Switch020     | SNVT_switch |
| Switch021 | BI | 21  | 10021 | nvoXXX_Switch021     | SNVT_switch |
| Switch022 | BI | 22  | 10022 | nvoXXX_Switch022     | SNVT_switch |
| Switch023 | BI | 23  | 10023 | nvoXXX_Switch023     | SNVT_switch |
| Switch024 | BI | 24  | 10024 | nvoXXX_Switch024     | SNVT_switch |
| Switch025 | BI | 25  | 10025 | nvoXXX_Switch025     | SNVT_switch |
| Switch026 | BI | 26  | 10026 | nvoXXX_Switch026     | SNVT_switch |
| Switch027 | BI | 27  | 10027 | nvoXXX_Switch027     | SNVT_switch |
| Switch028 | BI | 28  | 10028 | nvoXXX_Switch028     | SNVT_switch |
| Switch029 | BI | 29  | 10029 | nvoXXX_Switch029     | SNVT_switch |
| Switch030 | BI | 30  | 10030 | nvoXXX_Switch030     | SNVT_switch |
| Switch031 | BI | 31  | 10031 | nvoXXX_Switch031     | SNVT_switch |
| Switch032 | BI | 32  | 10032 | nvoXXX_Switch032     | SNVT_switch |
| Switch033 | BI | 33  | 10033 | nvoXXX_Switch033     | SNVT_switch |
| Switch034 | BI | 34  | 10034 | nvoXXX_Switch034     | SNVT_switch |
| Switch035 | BI | 35  | 10035 | nvoXXX_Switch035     | SNVT_switch |
| Switch036 | BI | 36  | 10036 | nvoXXX_Switch036     | SNVT_switch |
| Switch037 | BI | 37  | 10037 | nvoXXX_Switch037     | SNVT_switch |
| Switch038 | BI | 38  | 10038 | nvoXXX_Switch038     | SNVT_switch |
| Switch039 | BI | 39  | 10039 | nvoXXX_Switch039     | SNVT_switch |
| Switch040 | BI | 40  | 10040 | nvoXXX_Switch040     | SNVT_switch |
| Switch041 | BI | 41  | 10041 | nvoXXX_Switch041     | SNVT_switch |
| Switch042 | BI | 42  | 10042 | nvoXXX_Switch042     | SNVT_switch |
| Switch043 | BI | 43  | 10043 | nvoXXX_Switch043     | SNVT_switch |

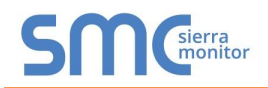

| Switch044 | BI | 44 | 10044 | nvoXXX_Switch044 | SNVT_switch |
|-----------|----|----|-------|------------------|-------------|
| Switch045 | BI | 45 | 10045 | nvoXXX_Switch045 | SNVT_switch |
| Switch046 | BI | 46 | 10046 | nvoXXX_Switch046 | SNVT_switch |
| Switch047 | BI | 47 | 10047 | nvoXXX_Switch047 | SNVT_switch |
| Switch048 | BI | 48 | 10048 | nvoXXX_Switch048 | SNVT_switch |
| Switch049 | BI | 49 | 10049 | nvoXXX_Switch049 | SNVT_switch |
| Switch050 | BI | 50 | 10050 | nvoXXX_Switch050 | SNVT_switch |
| Switch051 | BI | 51 | 10051 | nvoXXX_Switch051 | SNVT_switch |
| Switch052 | BI | 52 | 10052 | nvoXXX_Switch052 | SNVT_switch |
| Switch053 | BI | 53 | 10053 | nvoXXX_Switch053 | SNVT_switch |
| Switch054 | BI | 54 | 10054 | nvoXXX_Switch054 | SNVT_switch |
| Switch055 | BI | 55 | 10055 | nvoXXX_Switch055 | SNVT_switch |
| Switch056 | BI | 56 | 10056 | nvoXXX_Switch056 | SNVT_switch |
| Switch057 | BI | 57 | 10057 | nvoXXX_Switch057 | SNVT_switch |
| Switch058 | BI | 58 | 10058 | nvoXXX_Switch058 | SNVT_switch |
| Switch059 | BI | 59 | 10059 | nvoXXX_Switch059 | SNVT_switch |
| Switch060 | BI | 60 | 10060 | nvoXXX_Switch060 | SNVT_switch |
| Switch061 | BI | 61 | 10061 | nvoXXX_Switch061 | SNVT_switch |
| Switch062 | BI | 62 | 10062 | nvoXXX_Switch062 | SNVT_switch |
| Switch063 | BI | 63 | 10063 | nvoXXX_Switch063 | SNVT_switch |
| Switch064 | BI | 64 | 10064 | nvoXXX_Switch064 | SNVT_switch |

# Appendix B.2. 4864643204 Greengate Mappings to BACnet, Modbus and LonWorks

| Point Name | BACnet<br>Object<br>Type | BACnet<br>Object<br>ID | Modbus<br>Register | Lon Name            | Lon SNVT    |
|------------|--------------------------|------------------------|--------------------|---------------------|-------------|
| Reset      | BV                       | 1001                   | 201                | nviXXX_Reset        | SNVT_switch |
|            |                          |                        |                    |                     |             |
| Relay01    | BV                       | 1                      | 1                  | nvi/nvoXXX_Relay001 | SNVT_switch |
| Relay02    | BV                       | 2                      | 2                  | nvi/nvoXXX_Relay002 | SNVT_switch |
| Relay03    | BV                       | 3                      | 3                  | nvi/nvoXXX_Relay003 | SNVT_switch |
| Relay04    | BV                       | 4                      | 4                  | nvi/nvoXXX_Relay004 | SNVT_switch |
| Relay05    | BV                       | 5                      | 5                  | nvi/nvoXXX_Relay005 | SNVT_switch |
| Relay06    | BV                       | 6                      | 6                  | nvi/nvoXXX_Relay006 | SNVT_switch |
| Relay07    | BV                       | 7                      | 7                  | nvi/nvoXXX_Relay007 | SNVT_switch |
| Relay08    | BV                       | 8                      | 8                  | nvi/nvoXXX_Relay008 | SNVT_switch |
| Relay09    | BV                       | 9                      | 9                  | nvi/nvoXXX_Relay009 | SNVT_switch |
| Relay010   | BV                       | 10                     | 10                 | nvi/nvoXXX_Relay010 | SNVT_switch |
| Relay011   | BV                       | 11                     | 11                 | nvi/nvoXXX_Relay011 | SNVT_switch |
| Relay012   | BV                       | 12                     | 12                 | nvi/nvoXXX_Relay012 | SNVT_switch |
| Relay013   | BV                       | 13                     | 13                 | nvi/nvoXXX_Relay013 | SNVT_switch |
| Relay014   | BV                       | 14                     | 14                 | nvi/nvoXXX_Relay014 | SNVT_switch |
| Relay015   | BV                       | 15                     | 15                 | nvi/nvoXXX_Relay015 | SNVT_switch |
| Relay016   | BV                       | 16                     | 16                 | nvi/nvoXXX_Relay016 | SNVT_switch |
| Relay017   | BV                       | 17                     | 17                 | nvi/nvoXXX_Relay017 | SNVT_switch |
| Relay018   | BV                       | 18                     | 18                 | nvi/nvoXXX_Relay018 | SNVT_switch |
| Relay019   | BV                       | 19                     | 19                 | nvi/nvoXXX_Relay019 | SNVT_switch |
| Relay020   | BV                       | 20                     | 20                 | nvi/nvoXXX_Relay020 | SNVT_switch |

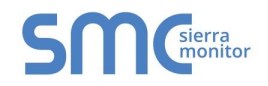

|                        | 1              |                   |                   |                                                                      |                            |
|------------------------|----------------|-------------------|-------------------|----------------------------------------------------------------------|----------------------------|
| Relay021               | BV             | 21                | 21                | nvi/nvoXXX_Relay021                                                  | SNVT_switch                |
| Relay022               | BV             | 22                | 22                | nvi/nvoXXX_Relay022                                                  | SNVT_switch                |
| Relay023               | BV             | 23                | 23                | nvi/nvoXXX_Relay023                                                  | SNVT_switch                |
| Relay024               | BV             | 24                | 24                | nvi/nvoXXX_Relay024                                                  | SNVT_switch                |
| Relay025               | BV             | 25                | 25                | nvi/nvoXXX_Relay025                                                  | SNVT_switch                |
| Relay026               | BV             | 26                | 26                | nvi/nvoXXX_Relay026                                                  | SNVT_switch                |
| Relay027               | BV             | 27                | 27                | nvi/nvoXXX_Relay027                                                  | SNVT_switch                |
| Relay028               | BV             | 28                | 28                | nvi/nvoXXX_Relay028                                                  | SNVT_switch                |
| Relay029               | BV             | 29                | 29                | nvi/nvoXXX_Relay029                                                  | SNVT_switch                |
| Relay030               | BV             | 30                | 30                | nvi/nvoXXX_Relay030                                                  | SNVT_switch                |
| Relay031               | BV             | 31                | 31                | nvi/nvoXXX_Relay031                                                  | SNVT_switch                |
| Relay032               | BV             | 32                | 32                | nvi/nvoXXX_Relay032                                                  | SNVT_switch                |
| Relay033               | BV             | 33                | 33                | nvi/nvoXXX_Relay033                                                  | SNVT_switch                |
| Relay034               | BV             | 34                | 34                | nvi/nvoXXX_Relay034                                                  | SNVT_switch                |
| Relay035               | BV             | 35                | 35                | nvi/nvoXXX_Relay035                                                  | SNVT_switch                |
| Relay036               | BV             | 36                | 36                | nvi/nvoXXX_Relay036                                                  | SNVT_switch                |
| Relay037               | BV             | 37                | 37                | nvi/nvoXXX_Relay037                                                  | SNVT_switch                |
| Relay038               | BV             | 38                | 38                | nvi/nvoXXX_Relay038                                                  | SNVT_switch                |
| Relay039               | BV             | 39                | 39                | nvi/nvoXXX_Relay039                                                  | SNVT_switch                |
| Relay040               | BV             | 40                | 40                | nvi/nvoXXX_Relay040                                                  | SNVT_switch                |
| Relay041               | BV             | 41                | 41                | nvi/nvoXXX_Relay041                                                  | SNVT_switch                |
| Relay042               | BV             | 42                | 42                | nvi/nvoXXX Relay042                                                  | SNVT switch                |
| Relay043               | BV             | 43                | 43                | nvi/nvoXXX Relay043                                                  | SNVT switch                |
| Relay044               | BV             | 44                | 44                | nvi/nvoXXX Relay044                                                  | SNVT switch                |
| Relay045               | BV             | 45                | 45                | nvi/nvoXXX Relay045                                                  | SNVT switch                |
| Relay046               | BV             | 46                | 46                | nvi/nvoXXX_Relay046                                                  | SNVT_switch                |
| Relay047               | BV             | -47               | 47                | nvi/nvoXXX Relay047                                                  | SNVT switch                |
| Relay048               | BV             | 48                | 48                | nvi/nvoXXX Relay048                                                  | SNVT switch                |
|                        |                |                   |                   |                                                                      |                            |
| Remote01               | BV             | 101               | 101               | nvi/nvoXXX_Remote001                                                 | SNVT_switch                |
| Remote02               | BV             | 102               | 102               | nvi/nvoXXX_Remote002                                                 | SNVT_switch                |
| Remote03               | BV             | 103               | 103               | nvi/nvoXXX_Remote003                                                 | SNVT_switch                |
| Remote04               | BV             | 104               | 104               | nvi/nvoXXX_Remote004                                                 | SNVT_switch                |
| Remote05               | BV             | 105               | 105               | nvi/nvoXXX_Remote005                                                 | SNVT_switch                |
| Remote06               | BV             | 106               | 106               | nvi/nvoXXX Remote006                                                 | SNVT switch                |
| Remote07               | BV             | 107               | 107               | nvi/nvoXXX Remote007                                                 | SNVT switch                |
| Remote08               | BV             | 108               | 108               | nvi/nvoXXX Remote008                                                 | SNVT switch                |
| Remote09               | BV             | 109               | 109               | nvi/nvoXXX Remote009                                                 | SNVT switch                |
| Remote010              | BV             | 110               | 110               | nvi/nvoXXX Remote010                                                 | SNVT switch                |
| Remote011              | BV             | 111               | 111               | nvi/nvoXXX Remote011                                                 | SNVT switch                |
| Remote012              | BV             | 112               | 112               | nvi/nvoXXX Remote012                                                 | SNVT switch                |
| Remote013              | BV             | 113               | 113               | nvi/nvoXXX Remote013                                                 | SNVT switch                |
| Remote014              | BV             | 114               | 114               | nvi/nvoXXX Remote014                                                 | SNVT switch                |
| Remote015              | BV             | 115               | 115               | nvi/nvoXXX Remote015                                                 | SNVT switch                |
| Remote016              | BV             | 116               | 116               | nvi/nvoXXX Remote016                                                 | SNVT switch                |
| Remote017              | BV             | 117               | 117               | nvi/nvoXXX Remote017                                                 | SNVT switch                |
| Remote018              | BV             | 118               | 118               | nvi/nvoXXX Remote018                                                 | SNVT switch                |
| Remote019              |                |                   | . 10              |                                                                      |                            |
|                        | BV             | 119               | 119               | nvi/nvoXXX Remote019                                                 | SNVI switch                |
| Remote020              | BV<br>BV       | 119<br>120        | 119<br>120        | nvi/nvoXXX_Remote019                                                 | SNVT_switch                |
| Remote020<br>Remote021 | BV<br>BV<br>BV | 119<br>120<br>121 | 119<br>120<br>121 | nvi/nvoXXX_Remote019<br>nvi/nvoXXX_Remote020<br>nvi/nvoXXX_Remote021 | SNV1_switch<br>SNVT_switch |

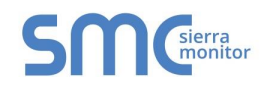

| Remote022 | BV | 122 | 122   | nvi/nvoXXX_Remote022 | SNVT_switch |
|-----------|----|-----|-------|----------------------|-------------|
| Remote023 | BV | 123 | 123   | nvi/nvoXXX_Remote023 | SNVT_switch |
| Remote024 | BV | 124 | 124   | nvi/nvoXXX_Remote024 | SNVT_switch |
| Remote025 | BV | 125 | 125   | nvi/nvoXXX_Remote025 | SNVT_switch |
| Remote026 | BV | 126 | 126   | nvi/nvoXXX_Remote026 | SNVT_switch |
| Remote027 | BV | 127 | 127   | nvi/nvoXXX_Remote027 | SNVT_switch |
| Remote028 | BV | 128 | 128   | nvi/nvoXXX_Remote028 | SNVT_switch |
| Remote029 | BV | 129 | 129   | nvi/nvoXXX_Remote029 | SNVT_switch |
| Remote030 | BV | 130 | 130   | nvi/nvoXXX_Remote030 | SNVT_switch |
| Remote031 | BV | 131 | 131   | nvi/nvoXXX_Remote031 | SNVT_switch |
| Remote032 | BV | 132 | 132   | nvi/nvoXXX_Remote032 | SNVT_switch |
| Remote033 | BV | 133 | 133   | nvi/nvoXXX_Remote033 | SNVT_switch |
| Remote034 | BV | 134 | 134   | nvi/nvoXXX_Remote034 | SNVT_switch |
| Remote035 | BV | 135 | 135   | nvi/nvoXXX_Remote035 | SNVT_switch |
| Remote036 | BV | 136 | 136   | nvi/nvoXXX_Remote036 | SNVT_switch |
| Remote037 | BV | 137 | 137   | nvi/nvoXXX_Remote037 | SNVT_switch |
| Remote038 | BV | 138 | 138   | nvi/nvoXXX_Remote038 | SNVT_switch |
| Remote039 | BV | 139 | 139   | nvi/nvoXXX_Remote039 | SNVT_switch |
| Remote040 | BV | 140 | 140   | nvi/nvoXXX_Remote040 | SNVT_switch |
| Remote041 | BV | 141 | 141   | nvi/nvoXXX_Remote041 | SNVT_switch |
| Remote042 | BV | 142 | 142   | nvi/nvoXXX_Remote042 | SNVT_switch |
| Remote043 | BV | 143 | 143   | nvi/nvoXXX_Remote043 | SNVT_switch |
| Remote044 | BV | 144 | 144   | nvi/nvoXXX_Remote044 | SNVT_switch |
| Remote045 | BV | 145 | 145   | nvi/nvoXXX_Remote045 | SNVT_switch |
| Remote046 | BV | 146 | 146   | nvi/nvoXXX_Remote046 | SNVT_switch |
| Remote047 | BV | 147 | 147   | nvi/nvoXXX_Remote047 | SNVT_switch |
| Remote048 | BV | 148 | 148   | nvi/nvoXXX_Remote048 | SNVT_switch |
| Remote049 | BV | 149 | 149   | nvi/nvoXXX_Remote049 | SNVT_switch |
| Remote050 | BV | 150 | 150   | nvi/nvoXXX_Remote050 | SNVT_switch |
| Remote051 | BV | 151 | 151   | nvi/nvoXXX_Remote051 | SNVT_switch |
| Remote052 | BV | 152 | 152   | nvi/nvoXXX_Remote052 | SNVT_switch |
| Remote053 | BV | 153 | 153   | nvi/nvoXXX_Remote053 | SNVT_switch |
| Remote054 | BV | 154 | 154   | nvi/nvoXXX_Remote054 | SNVT_switch |
| Remote055 | BV | 155 | 155   | nvi/nvoXXX_Remote055 | SNVT_switch |
| Remote056 | BV | 156 | 156   | nvi/nvoXXX_Remote056 | SNVT_switch |
| Remote057 | BV | 157 | 157   | nvi/nvoXXX_Remote057 | SNVT_switch |
| Remote058 | BV | 158 | 158   | nvi/nvoXXX_Remote058 | SNVT_switch |
| Remote059 | BV | 159 | 159   | nvi/nvoXXX_Remote059 | SNVT_switch |
| Remote060 | BV | 160 | 160   | nvi/nvoXXX_Remote060 | SNVT_switch |
| Remote061 | BV | 161 | 161   | nvi/nvoXXX_Remote061 | SNVT_switch |
| Remote062 | BV | 162 | 162   | nvi/nvoXXX_Remote062 | SNVT_switch |
| Remote063 | BV | 163 | 163   | nvi/nvoXXX_Remote063 | SNVT_switch |
| Remote064 | BV | 164 | 164   | nvi/nvoXXX_Remote064 | SNVT_switch |
|           |    |     |       |                      |             |
| Switch01  | BI | 1   | 10001 | nvoXXX_Switch001     | SNVT_switch |
| Switch02  | BI | 2   | 10002 | nvoXXX_Switch002     | SNVT_switch |
| Switch03  | BI | 3   | 10003 | nvoXXX_Switch003     | SNVT_switch |
| Switch04  | BI | 4   | 10004 | nvoXXX_Switch004     | SNVT_switch |
| Switch05  | BI | 5   | 10005 | nvoXXX_Switch005     | SNVT_switch |
| Switch06  | BI | 6   | 10006 | nvoXXX Switch006     | SNVT switch |

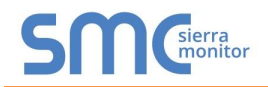

|           | -  |    |       |                  |             |
|-----------|----|----|-------|------------------|-------------|
| Switch07  | BI | 7  | 10007 | nvoXXX_Switch007 | SNVT_switch |
| Switch08  | BI | 8  | 10008 | nvoXXX_Switch008 | SNVT_switch |
| Switch09  | BI | 9  | 10009 | nvoXXX_Switch009 | SNVT_switch |
| Switch010 | BI | 10 | 10010 | nvoXXX_Switch010 | SNVT_switch |
| Switch011 | BI | 11 | 10011 | nvoXXX_Switch011 | SNVT_switch |
| Switch012 | BI | 12 | 10012 | nvoXXX_Switch012 | SNVT_switch |
| Switch013 | BI | 13 | 10013 | nvoXXX_Switch013 | SNVT_switch |
| Switch014 | BI | 14 | 10014 | nvoXXX_Switch014 | SNVT_switch |
| Switch015 | BI | 15 | 10015 | nvoXXX_Switch015 | SNVT_switch |
| Switch016 | BI | 16 | 10016 | nvoXXX_Switch016 | SNVT_switch |
| Switch017 | BI | 17 | 10017 | nvoXXX_Switch017 | SNVT_switch |
| Switch018 | BI | 18 | 10018 | nvoXXX_Switch018 | SNVT_switch |
| Switch019 | BI | 19 | 10019 | nvoXXX_Switch019 | SNVT_switch |
| Switch020 | BI | 20 | 10020 | nvoXXX_Switch020 | SNVT_switch |
| Switch021 | BI | 21 | 10021 | nvoXXX_Switch021 | SNVT_switch |
| Switch022 | BI | 22 | 10022 | nvoXXX_Switch022 | SNVT_switch |
| Switch023 | BI | 23 | 10023 | nvoXXX_Switch023 | SNVT_switch |
| Switch024 | BI | 24 | 10024 | nvoXXX_Switch024 | SNVT_switch |
| Switch025 | BI | 25 | 10025 | nvoXXX_Switch025 | SNVT_switch |
| Switch026 | BI | 26 | 10026 | nvoXXX_Switch026 | SNVT_switch |
| Switch027 | BI | 27 | 10027 | nvoXXX_Switch027 | SNVT_switch |
| Switch028 | BI | 28 | 10028 | nvoXXX_Switch028 | SNVT_switch |
| Switch029 | BI | 29 | 10029 | nvoXXX_Switch029 | SNVT_switch |
| Switch030 | BI | 30 | 10030 | nvoXXX_Switch030 | SNVT_switch |
| Switch031 | BI | 31 | 10031 | nvoXXX_Switch031 | SNVT_switch |
| Switch032 | BI | 32 | 10032 | nvoXXX_Switch032 | SNVT_switch |
| Switch033 | BI | 33 | 10033 | nvoXXX_Switch033 | SNVT_switch |
| Switch034 | BI | 34 | 10034 | nvoXXX_Switch034 | SNVT_switch |
| Switch035 | B) | 35 | 10035 | nvoXXX_Switch035 | SNVT_switch |
| Switch036 | BI | 36 | 10036 | nvoXXX_Switch036 | SNVT_switch |
| Switch037 | BI | 37 | 10037 | nvoXXX_Switch037 | SNVT_switch |
| Switch038 | BI | 38 | 10038 | nvoXXX_Switch038 | SNVT_switch |
| Switch039 | BI | 39 | 10039 | nvoXXX_Switch039 | SNVT_switch |
| Switch040 | BI | 40 | 10040 | nvoXXX Switch040 | SNVT switch |
| Switch041 | BI | 41 | 10041 | nvoXXX Switch041 | SNVT switch |
| Switch042 | BI | 42 | 10042 | nvoXXX_Switch042 | SNVT_switch |
| Switch043 | BI | 43 | 10043 | nvoXXX Switch043 | SNVT switch |
| Switch044 | BI | 44 | 10044 | nvoXXX Switch044 | SNVT switch |
| Switch045 | BI | 45 | 10045 | nvoXXX Switch045 | SNVT switch |
| Switch046 | BI | 46 | 10046 | nvoXXX Switch046 | SNVT switch |
| Switch047 | BI | 47 | 10047 | nvoXXX Switch047 | SNVT switch |
| Switch048 | BI | 48 | 10048 | nvoXXX Switch048 | SNVT switch |
| Switch049 | BI | 49 | 10049 | nvoXXX_Switch049 | SNVT switch |
| Switch050 | BI | 50 | 10050 | nvoXXX_Switch050 | SNVT switch |
| Switch051 | BI | 51 | 10051 | nvoXXX_Switch051 | SNVT switch |
| Switch052 | BI | 52 | 10052 | nvoXXX Switch052 | SNVT switch |
| Switch053 | BI | 53 | 10053 | nvoXXX Switch053 | SNVT switch |
| Switch054 | BI | 54 | 10054 | nvoXXX_Switch054 | SNVT switch |
| Switch055 | BI | 55 | 10055 | nvoXXX Switch055 | SNVT switch |
| Switch056 | BI | 56 | 10056 | nvoXXX_Switch056 | SNVT_switch |

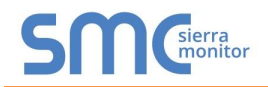

| Switch057   | BI | 57  | 10057 | nvoXXX_Switch057 | SNVT_switch  |
|-------------|----|-----|-------|------------------|--------------|
| Switch058   | BI | 58  | 10058 | nvoXXX_Switch058 | SNVT_switch  |
| Switch059   | BI | 59  | 10059 | nvoXXX_Switch059 | SNVT_switch  |
| Switch060   | BI | 60  | 10060 | nvoXXX_Switch060 | SNVT_switch  |
| Switch061   | BI | 61  | 10061 | nvoXXX_Switch061 | SNVT_switch  |
| Switch062   | BI | 62  | 10062 | nvoXXX_Switch062 | SNVT_switch  |
| Switch063   | BI | 63  | 10063 | nvoXXX_Switch063 | SNVT_switch  |
| Switch064   | BI | 64  | 10064 | nvoXXX_Switch064 | SNVT_switch  |
|             |    |     |       |                  |              |
| AI_State01  | BI | 101 | 10101 | nvoXXX_State01   | SNVT_switch  |
| AI_State02  | BI | 102 | 10102 | nvoXXX_State02   | SNVT_switch  |
| AI_State03  | BI | 103 | 10103 | nvoXXX_State03   | SNVT_switch  |
| AI_State04  | BI | 104 | 10104 | nvoXXX_State04   | SNVT_switch  |
| AI_State05  | BI | 105 | 10105 | nvoXXX_State05   | SNVT_switch  |
| AI_State06  | BI | 106 | 10106 | nvoXXX_State06   | SNVT_switch  |
| AI_State07  | BI | 107 | 10107 | nvoXXX_State07   | SNVT_switch  |
| AI_State08  | BI | 108 | 10108 | nvoXXX_State08   | SNVT_switch  |
| AI_State09  | BI | 109 | 10109 | nvoXXX_State09   | SNVT_switch  |
| AI_State010 | BI | 110 | 10110 | nvoXXX_State10   | SNVT_switch  |
| AI_State011 | BI | 111 | 10111 | nvoXXX_State11   | SNVT_switch  |
| AI_State012 | BI | 112 | 10112 | nvoXXX_State12   | SNVT_switch  |
| AI_State013 | BI | 113 | 10113 | nvoXXX_State13   | SNVT_switch  |
| AI_State014 | BI | 114 | 10114 | nvoXXX_State14   | SNVT_switch  |
| AI_State015 | BI | 115 | 10115 | nvoXXX_State15   | SNVT_switch  |
| AI_State016 | BI | 116 | 10116 | nvoXXX_State16   | SNVT_switch  |
| AI_State017 | BI | 117 | 10117 | nvoXXX_State17   | SNVT_switch  |
| AI_State018 | BI | 118 | 10118 | nvoXXX_State18   | SNVT_switch  |
| AI_State019 | BI | 119 | 10119 | nvoXXX_State19   | SNVT_switch  |
| AI_State020 | B  | 120 | 10120 | nvoXXX_State20   | SNVT_switch  |
| AI_State021 | BI | 121 | 10121 | nvoXXX_State21   | SNVT_switch  |
| AI_State022 | BI | 122 | 10122 | nvoXXX_State22   | SNVT_switch  |
| AI_State023 | BI | 123 | 10123 | nvoXXX_State23   | SNVT_switch  |
| AI_State024 | BI | 124 | 10124 | nvoXXX_State24   | SNVT_switch  |
| AI_State025 | BI | 125 | 10125 | nvoXXX_State25   | SNVT_switch  |
| AI_State026 | BI | 126 | 10126 | nvoXXX_State26   | SNVT_switch  |
| AI_State027 | BI | 127 | 10127 | nvoXXX_State27   | SNVT_switch  |
| AI_State028 | BI | 128 | 10128 | nvoXXX_State28   | SNVT_switch  |
| AI_State029 | BI | 129 | 10129 | nvoXXX_State29   | SNVT_switch  |
| AI_State030 | BI | 130 | 10130 | nvoXXX_State30   | SNVT_switch  |
| AI_State031 | BI | 131 | 10131 | nvoXXX_State31   | SNVT_switch  |
| AI_State032 | BI | 132 | 10132 | nvoXXX_State32   | SNVT_switch  |
| -           |    |     |       |                  |              |
| AI01        | AI | 1   | 30001 | nvoXXX_AI01      | SNVT_count_f |
| AI02        | AI | 2   | 30002 | nvoXXX AI02      | SNVT count f |
| AI03        | AI | 3   | 30003 | nvoXXX_AI03      | SNVT_count_f |
| AI04        | AI | 4   | 30004 | <br>nvoXXX_AI04  | SNVT_count_f |

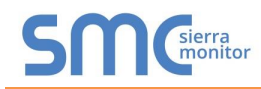

| Point Name | BACnet<br>Object<br>Type | BACnet<br>Object<br>ID | Modbus<br>Register | Lon Name             | Lon SNVT    |
|------------|--------------------------|------------------------|--------------------|----------------------|-------------|
| Reset      | BV                       | 1001                   | 201                | nviXXX_Reset         | SNVT_switch |
|            |                          |                        |                    |                      |             |
| Relay01    | BV                       | 1                      | 1                  | nvi/nvoXXX Relay001  | SNVT switch |
| Relav02    | BV                       | 2                      | 2                  | nvi/nvoXXX Relay002  | SNVT switch |
| Relav03    | BV                       | 3                      | 3                  | nvi/nvoXXX Relav003  | SNVT switch |
| Relav04    | BV                       | 4                      | 4                  | nvi/nvoXXX Relav004  | SNVT switch |
| Relav05    | BV                       | 5                      | 5                  | nvi/nvoXXX Relav005  | SNVT switch |
| Relav06    | BV                       | 6                      | 6                  | nvi/nvoXXX Relav006  | SNVT switch |
| Relav07    | BV                       | 7                      | 7                  | nvi/nvoXXX Relav007  | SNVT switch |
| Relav08    | BV                       | 8                      | 8                  | nvi/nvoXXX Relav008  | SNVT switch |
|            |                          |                        |                    |                      |             |
| Remote01   | BV                       | 101                    | 101                | nvi/nvoXXX Remote001 | SNVT switch |
| Remote02   | BV                       | 102                    | 102                | nvi/nvoXXX Remote002 | SNVT switch |
| Remote03   | BV                       | 103                    | 103                | nvi/nvoXXX Remote003 | SNVT switch |
| Remote04   | BV                       | 104                    | 104                | nvi/nvoXXX Remote004 | SNVT switch |
| Remote05   | BV                       | 105                    | 105                | nvi/nvoXXX Remote005 | SNVT switch |
| Remote06   | BV                       | 106                    | 106                | nvi/nvoXXX Remote006 | SNVT switch |
| Remote07   | BV                       | 107                    | 107                | nvi/nvoXXX Remote007 | SNVT switch |
| Remote08   | BV                       | 108                    | 108                | nvi/nvoXXX Remote008 | SNVT switch |
| Remote09   | BV                       | 109                    | 109                | nvi/nvoXXX Remote009 | SNVT switch |
| Remote010  | BV                       | 110                    | 110                | nvi/nvoXXX Remote010 | SNVT switch |
| Remote011  | BV                       | 111                    | 111                | nvi/nvoXXX Remote011 | SNVT switch |
| Remote012  | BV                       | 112                    | 112                | nvi/nvoXXX_Remote012 | SNVT_switch |
| Remote013  | BV                       | 113                    | 113                | nvi/nvoXXX_Remote013 | SNVT_switch |
| Remote014  | BV                       | 114                    | 114                | nvi/nvoXXX_Remote014 | SNVT_switch |
| Remote015  | BV                       | 115                    | 115                | nvi/nvoXXX_Remote015 | SNVT_switch |
| Remote016  | BV                       | 116                    | 116                | nvi/nvoXXX_Remote016 | SNVT_switch |
| Remote017  | BV                       | 117                    | 117                | nvi/nvoXXX_Remote017 | SNVT_switch |
| Remote018  | BV                       | 118                    | 118                | nvi/nvoXXX_Remote018 | SNVT_switch |
| Remote019  | BV                       | 119                    | 119                | nvi/nvoXXX_Remote019 | SNVT_switch |
| Remote020  | BV                       | 120                    | 120                | nvi/nvoXXX_Remote020 | SNVT_switch |
| Remote021  | BV                       | 121                    | 121                | nvi/nvoXXX_Remote021 | SNVT_switch |
| Remote022  | BV                       | 122                    | 122                | nvi/nvoXXX_Remote022 | SNVT_switch |
| Remote023  | BV                       | 123                    | 123                | nvi/nvoXXX_Remote023 | SNVT_switch |
| Remote024  | BV                       | 124                    | 124                | nvi/nvoXXX_Remote024 | SNVT_switch |
| Remote025  | BV                       | 125                    | 125                | nvi/nvoXXX_Remote025 | SNVT_switch |
| Remote026  | BV                       | 126                    | 126                | nvi/nvoXXX_Remote026 | SNVT_switch |
| Remote027  | BV                       | 127                    | 127                | nvi/nvoXXX_Remote027 | SNVT_switch |
| Remote028  | BV                       | 128                    | 128                | nvi/nvoXXX_Remote028 | SNVT_switch |
| Remote029  | BV                       | 129                    | 129                | nvi/nvoXXX_Remote029 | SNVT_switch |
| Remote030  | BV                       | 130                    | 130                | nvi/nvoXXX_Remote030 | SNVT_switch |
| Remote031  | BV                       | 131                    | 131                | nvi/nvoXXX_Remote031 | SNVT_switch |
| Remote032  | BV                       | 132                    | 132                | nvi/nvoXXX_Remote032 | SNVT_switch |
| Remote033  | BV                       | 133                    | 133                | nvi/nvoXXX_Remote033 | SNVT_switch |
| Remote034  | BV                       | 134                    | 134                | nvi/nvoXXX_Remote034 | SNVT_switch |

Appendix B.3. 808640000 Greengate Mappings to BACnet, Modbus and LonWorks

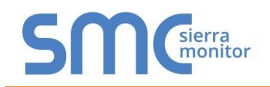

|           | <b>_</b> |     |       |                      |             |
|-----------|----------|-----|-------|----------------------|-------------|
| Remote035 | BV       | 135 | 135   | nvi/nvoXXX_Remote035 | SNVT_switch |
| Remote036 | BV       | 136 | 136   | nvi/nvoXXX_Remote036 | SNVT_switch |
| Remote037 | BV       | 137 | 137   | nvi/nvoXXX_Remote037 | SNVT_switch |
| Remote038 | BV       | 138 | 138   | nvi/nvoXXX_Remote038 | SNVT_switch |
| Remote039 | BV       | 139 | 139   | nvi/nvoXXX_Remote039 | SNVT_switch |
| Remote040 | BV       | 140 | 140   | nvi/nvoXXX_Remote040 | SNVT_switch |
| Remote041 | BV       | 141 | 141   | nvi/nvoXXX_Remote041 | SNVT_switch |
| Remote042 | BV       | 142 | 142   | nvi/nvoXXX_Remote042 | SNVT_switch |
| Remote043 | BV       | 143 | 143   | nvi/nvoXXX_Remote043 | SNVT_switch |
| Remote044 | BV       | 144 | 144   | nvi/nvoXXX_Remote044 | SNVT_switch |
| Remote045 | BV       | 145 | 145   | nvi/nvoXXX_Remote045 | SNVT_switch |
| Remote046 | BV       | 146 | 146   | nvi/nvoXXX_Remote046 | SNVT_switch |
| Remote047 | BV       | 147 | 147   | nvi/nvoXXX_Remote047 | SNVT_switch |
| Remote048 | BV       | 148 | 148   | nvi/nvoXXX_Remote048 | SNVT_switch |
| Remote049 | BV       | 149 | 149   | nvi/nvoXXX_Remote049 | SNVT_switch |
| Remote050 | BV       | 150 | 150   | nvi/nvoXXX_Remote050 | SNVT_switch |
| Remote051 | BV       | 151 | 151   | nvi/nvoXXX_Remote051 | SNVT_switch |
| Remote052 | BV       | 152 | 152   | nvi/nvoXXX_Remote052 | SNVT_switch |
| Remote053 | BV       | 153 | 153   | nvi/nyoXXX_Remote053 | SNVT_switch |
| Remote054 | BV       | 154 | 154   | nvi/nvoXXX_Remote054 | SNVT_switch |
| Remote055 | BV       | 155 | 155   | nvi/nvoXXX_Remote055 | SNVT_switch |
| Remote056 | BV       | 156 | 156   | nvi/nvoXXX_Remote056 | SNVT_switch |
| Remote057 | BV       | 157 | 157   | nvi/nvoXXX_Remote057 | SNVT_switch |
| Remote058 | BV       | 158 | 158   | nvi/nvoXXX_Remote058 | SNVT_switch |
| Remote059 | BV       | 159 | 159   | nvi/nvoXXX_Remote059 | SNVT_switch |
| Remote060 | BV       | 160 | 160   | nvi/nvoXXX_Remote060 | SNVT_switch |
| Remote061 | BV       | 161 | 161   | nvi/nvoXXX_Remote061 | SNVT_switch |
| Remote062 | BV       | 162 | 162   | nvi/nvoXXX_Remote062 | SNVT_switch |
| Remote063 | BV       | 163 | 163   | nvi/nvoXXX_Remote063 | SNVT_switch |
| Remote064 | BV       | 164 | 164   | nvi/nvoXXX_Remote064 | SNVT_switch |
|           |          |     |       |                      |             |
| Switch01  | BI       | 1   | 10001 | nvoXXX_Switch001     | SNVT_switch |
| Switch02  | BI       | 2   | 10002 | nvoXXX_Switch002     | SNVT_switch |
| Switch03  | BI       | 3   | 10003 | nvoXXX_Switch003     | SNVT_switch |
| Switch04  | BI       | 4   | 10004 | nvoXXX_Switch004     | SNVT_switch |
| Switch05  | BI       | 5   | 10005 | nvoXXX_Switch005     |             |
| Switch06  | BI       | 6   | 10006 | nvoXXX_Switch006     | SNVT_switch |
| Switch07  | BI       | 7   | 10007 | nvoXXX Switch007     | SNVT switch |
| Switch08  | BI       | 8   | 10008 | nvoXXX_Switch008     | SNVT_switch |

Appendix B.4. 344640003 Greengate Mappings to BACnet, Modbus and LonWorks

| Point Name | BACnet<br>Object<br>Type | BACnet<br>Object<br>ID | Modbus<br>Register | Lon Name            | Lon SNVT    |
|------------|--------------------------|------------------------|--------------------|---------------------|-------------|
| Reset      | BV                       | 1001                   | 201                | nviXXX_Reset        | SNVT_switch |
|            |                          |                        |                    |                     |             |
| Relay01    | BV                       | 1                      | 1                  | nvi/nvoXXX_Relay001 | SNVT_switch |
| Relay02    | BV                       | 2                      | 2                  | nvi/nvoXXX_Relay002 | SNVT_switch |

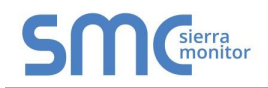

| Relav03   | BV | 3   | 3   | nvi/nvoXXX Relav003  | SNVT switch |
|-----------|----|-----|-----|----------------------|-------------|
|           |    |     |     |                      |             |
| Remote01  | BV | 101 | 101 | nvi/nvoXXX Remote001 | SNVT switch |
| Remote02  | BV | 102 | 102 | nvi/nvoXXX Remote002 | SNVT switch |
| Remote03  | BV | 103 | 103 | nvi/nvoXXX Remote003 | SNVT switch |
| Remote04  | BV | 104 | 104 | nvi/nvoXXX Remote004 | SNVT switch |
| Remote05  | BV | 105 | 105 | nvi/nvoXXX Remote005 | SNVT switch |
| Remote06  | BV | 106 | 106 | nvi/nvoXXX_Remote006 | SNVT_switch |
| Remote07  | BV | 107 | 107 | nvi/nvoXXX_Remote007 | SNVT_switch |
| Remote08  | BV | 108 | 108 | nvi/nvoXXX_Remote008 | SNVT_switch |
| Remote09  | BV | 109 | 109 | nvi/nvoXXX_Remote009 | SNVT_switch |
| Remote010 | BV | 110 | 110 | nvi/nvoXXX_Remote010 | SNVT_switch |
| Remote011 | BV | 111 | 111 | nvi/nvoXXX_Remote011 | SNVT_switch |
| Remote012 | BV | 112 | 112 | nvi/nvoXXX_Remote012 | SNVT_switch |
| Remote013 | BV | 113 | 113 | nvi/nvoXXX_Remote013 | SNVT_switch |
| Remote014 | BV | 114 | 114 | nvi/nvoXXX_Remote014 | SNVT_switch |
| Remote015 | BV | 115 | 115 | nvi/nvoXXX_Remote015 | SNVT_switch |
| Remote016 | BV | 116 | 116 | nvi/nvoXXX_Remote016 | SNVT_switch |
| Remote017 | BV | 117 | 117 | nvi/nvoXXX_Remote017 | SNVT_switch |
| Remote018 | BV | 118 | 118 | nvi/nvoXXX_Remote018 | SNVT_switch |
| Remote019 | BV | 119 | 119 | nvi/nvoXXX_Remote019 | SNVT_switch |
| Remote020 | BV | 120 | 120 | nvi/nvoXXX_Remote020 | SNVT_switch |
| Remote021 | BV | 121 | 121 | nvi/nvoXXX_Remote021 | SNVT_switch |
| Remote022 | BV | 122 | 122 | nvi/nvoXXX_Remote022 | SNVT_switch |
| Remote023 | BV | 123 | 123 | nvi/nvoXXX_Remote023 | SNVT_switch |
| Remote024 | BV | 124 | 124 | nvi/nvoXXX_Remote024 | SNVT_switch |
| Remote025 | BV | 125 | 125 | nvi/nvoXXX_Remote025 | SNVT_switch |
| Remote026 | BV | 126 | 126 | nvi/nvoXXX_Remote026 | SNVT_switch |
| Remote027 | BV | 127 | 127 | nvi/nvoXXX_Remote027 | SNVT_switch |
| Remote028 | BV | 128 | 128 | nvi/nvoXXX_Remote028 | SNVT_switch |
| Remote029 | BV | 129 | 129 | nvi/nvoXXX_Remote029 | SNVT_switch |
| Remote030 | BV | 130 | 130 | nvi/nvoXXX_Remote030 | SNVT_switch |
| Remote031 | BV | 131 | 131 | nvi/nvoXXX_Remote031 | SNVT_switch |
| Remote032 | BV | 132 | 132 | nvi/nvoXXX_Remote032 | SNVT_switch |
| Remote033 | BV | 133 | 133 | nvi/nvoXXX_Remote033 | SNVT_switch |
| Remote034 | BV | 134 | 134 | nvi/nvoXXX_Remote034 | SNVT_switch |
| Remote035 | BV | 135 | 135 | nvi/nvoXXX_Remote035 | SNVT_switch |
| Remote036 | BV | 136 | 136 | nvi/nvoXXX_Remote036 | SNVT_switch |
| Remote037 | BV | 137 | 137 | nvi/nvoXXX_Remote037 | SNVT_switch |
| Remote038 | BV | 138 | 138 | nvi/nvoXXX_Remote038 | SNVT_switch |
| Remote039 | BV | 139 | 139 | nvi/nvoXXX_Remote039 | SNVT_switch |
| Remote040 | BV | 140 | 140 | nvi/nvoXXX_Remote040 | SNVT_switch |
| Remote041 | BV | 141 | 141 | nvi/nvoXXX_Remote041 | SNVT_switch |
| Remote042 | BV | 142 | 142 | nvi/nvoXXX_Remote042 | SNVT_switch |
| Remote043 | BV | 143 | 143 | nvi/nvoXXX_Remote043 | SNVT_switch |
| Remote044 | BV | 144 | 144 | nvi/nvoXXX_Remote044 | SNVT_switch |
| Remote045 | BV | 145 | 145 | nvi/nvoXXX_Remote045 | SNVT_switch |
| Remote046 | BV | 146 | 146 | nvi/nvoXXX_Remote046 | SNVI_switch |
| Remote047 | BV | 147 | 147 | nvi/nvoXXX_Remote047 | SNVT_switch |
| Remote048 | BV | 148 | 148 | nvi/nvoXXX_Remote048 | SNVT_switch |

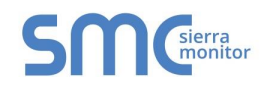

|           | r        |          |       |                      |              |
|-----------|----------|----------|-------|----------------------|--------------|
| Remote049 | BV       | 149      | 149   | nvi/nvoXXX_Remote049 | SNVT_switch  |
| Remote050 | BV       | 150      | 150   | nvi/nvoXXX_Remote050 | SNVT_switch  |
| Remote051 | BV       | 151      | 151   | nvi/nvoXXX_Remote051 | SNVT_switch  |
| Remote052 | BV       | 152      | 152   | nvi/nvoXXX_Remote052 | SNVT_switch  |
| Remote053 | BV       | 153      | 153   | nvi/nvoXXX_Remote053 | SNVT_switch  |
| Remote054 | BV       | 154      | 154   | nvi/nvoXXX_Remote054 | SNVT_switch  |
| Remote055 | BV       | 155      | 155   | nvi/nvoXXX_Remote055 | SNVT_switch  |
| Remote056 | BV       | 156      | 156   | nvi/nvoXXX_Remote056 | SNVT_switch  |
| Remote057 | BV       | 157      | 157   | nvi/nvoXXX_Remote057 | SNVT_switch  |
| Remote058 | BV       | 158      | 158   | nvi/nvoXXX_Remote058 | SNVT_switch  |
| Remote059 | BV       | 159      | 159   | nvi/nvoXXX_Remote059 | SNVT_switch  |
| Remote060 | BV       | 160      | 160   | nvi/nvoXXX_Remote060 | SNVT_switch  |
| Remote061 | BV       | 161      | 161   | nvi/nvoXXX_Remote061 | SNVT_switch  |
| Remote062 | BV       | 162      | 162   | nvi/nvoXXX_Remote062 | SNVT_switch  |
| Remote063 | BV       | 163      | 163   | nvi/nvoXXX_Remote063 | SNVT_switch  |
| Remote064 | BV       | 164      | 164   | nvi/nvoXXX_Remote064 | SNVT_switch  |
|           |          |          |       |                      |              |
| Switch01  | BI       | 1        | 10001 | nvoXXX_Switch001     | SNVT_switch  |
| Switch02  | BI       | 2        | 10002 | nvoXXX Switch002     | SNVT switch  |
| Switch03  | BI       | 3        | 10003 | nvoXXX Switch003     | SNVT switch  |
| Switch04  | BI       | 4        | 10004 | nvoXXX Switch004     | SNVT switch  |
| Switch05  | BI       | 5        | 10005 | nvoXXX Switch005     | SNVT switch  |
| Switch06  | BI       | 6        | 10006 | nvoXXX Switch006     | SNVT switch  |
| Switch07  | BI       | 7        | 10007 | nvoXXX Switch007     | SNVT switch  |
| Switch08  | BI       | 8        | 10008 | nvoXXX Switch008     | SNVT switch  |
| Switch09  | BI       | 9        | 10009 | nvoXXX Switch009     | SNVT switch  |
| Switch010 | BI       | 10       | 10010 | nvoXXX Switch010     | SNVT switch  |
| Switch011 | BI       | 11       | 10011 | nvoXXX Switch011     | SNVT switch  |
| Switch012 | BD.      | 12       | 10012 | nvoXXX Switch012     | SNVT switch  |
| Switch013 | BI       | 13       | 10013 | nvoXXX Switch013     | SNVT switch  |
| Switch014 | BI       | 14       | 10014 | nvoXXX Switch014     | SNVT switch  |
| Switch015 | BI       | 15       | 10015 | nvoXXX Switch015     | SNVT switch  |
| Switch016 | BI       | 16       | 10016 | nvoXXX Switch016     | SNVT switch  |
| Switch017 | BI       | 17       | 10017 | nvoXXX Switch017     | SNVT switch  |
| Switch018 | BI       | 18       | 10018 | nvoXXX Switch018     | SNVT switch  |
| Switch019 | BI       | 19       | 10019 | nvoXXX Switch019     | SNVT_switch  |
| Switch020 | BI       | 20       | 10020 | nvoXXX Switch020     | SNVT switch  |
| Switch021 | BI       | 21       | 10020 | nvoXXX Switch021     | SNVT_switch  |
| Switch022 | BI       | 22       | 10022 | nvoXXX Switch022     | SNVT_switch  |
| Switch023 | BI       | 23       | 10022 | nvoXXX_Switch023     | SNVT switch  |
| Switch024 | BI       | 20       | 10020 | nvoXXX Switch024     | SNVT switch  |
| Switch025 | BI       | 25       | 10024 | nvoXXX Switch025     | SNVT switch  |
| Switch026 | RI       | 26       | 10020 | nvoXXX_Switch026     | SNVT switch  |
| Switch027 | RI       | 20       | 10020 | nvoXXX Switch027     | SNIVT switch |
| Switch028 | RI       | 28       | 10027 | nvoXXX Switch028     | SNI/T switch |
| Switch020 | BI       | 20       | 10020 | nvoXXX Switch020     | SNIVT switch |
| Switch020 | וס       | 20       | 10029 | nvoXXX Switch020     | SNIVT_SWITCH |
| Switch031 | וס<br>ום | 30       | 10030 | nvoXXX Switch021     | SNVT_SWILLI  |
| Switch022 | וס       | 20       | 10031 | nvoXXX Switch022     | SNVT_SWILLI  |
| Switch022 |          | 32<br>22 | 10032 | DVOXXX_SWILLIU32     | SINVI_SWILCH |
| SWITCHU33 | ы        | 33       | 10033 | IIVUAAA_SWITCHU33    | SINVI_SWITCD |

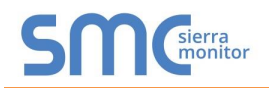

| Switch034 | BI | 34 | 10034 | nvoXXX_Switch034 | SNVT_switch  |
|-----------|----|----|-------|------------------|--------------|
| Switch035 | BI | 35 | 10035 | nvoXXX_Switch035 | SNVT_switch  |
| Switch036 | BI | 36 | 10036 | nvoXXX_Switch036 | SNVT_switch  |
| Switch037 | BI | 37 | 10037 | nvoXXX_Switch037 | SNVT_switch  |
| Switch038 | BI | 38 | 10038 | nvoXXX_Switch038 | SNVT_switch  |
| Switch039 | BI | 39 | 10039 | nvoXXX_Switch039 | SNVT_switch  |
| Switch040 | BI | 40 | 10040 | nvoXXX_Switch040 | SNVT_switch  |
| Switch041 | BI | 41 | 10041 | nvoXXX_Switch041 | SNVT_switch  |
| Switch042 | BI | 42 | 10042 | nvoXXX_Switch042 | SNVT_switch  |
| Switch043 | BI | 43 | 10043 | nvoXXX_Switch043 | SNVT_switch  |
| Switch044 | BI | 44 | 10044 | nvoXXX_Switch044 | SNVT_switch  |
|           |    |    |       |                  |              |
| AI01      | AI | 1  | 30001 | nvoXXX_AI01      | SNVT_count_f |
| AI02      | AI | 2  | 30002 | nvoXXX_AI02      | SNVT_count_f |
| AI03      | AI | 3  | 30003 | nvoXXX_AI03      | SNVT_count_f |

Appendix B.5. 1664643204 Greengate Mappings to BACnet, Modbus and LonWorks

| Point Name | BACnet<br>Object | BACnet<br>Object | Modbus<br>Register | Lon Name             | Lon SNVT    |
|------------|------------------|------------------|--------------------|----------------------|-------------|
| Reset      | BV               | 1001             | 201                | nviXXX Reset         | SNVT switch |
|            |                  |                  |                    |                      |             |
| Relay01    | BV               | 1                |                    | nvi/nvoXXX Relay001  | SNVT switch |
| Relay02    | BV               | 2                | 2                  | nvi/nvoXXX_Relay002  | SNVT_switch |
| Relay03    | BV               | 3                | 3                  | nvi/nvoXXX_Relay003  | SNVT_switch |
| Relay04    | BV               | 4                | 4                  | nvi/nvoXXX_Relay004  | SNVT_switch |
| Relay05    | BV               | 5                | 5                  | nvi/nvoXXX_Relay005  | SNVT_switch |
| Relay06    | BV               | 6                | 6                  | nvi/nvoXXX_Relay006  | SNVT_switch |
| Relay07    | BV               | 7                | 7                  | nvi/nvoXXX_Relay007  | SNVT_switch |
| Relay08    | BV               | 8                | 8                  | nvi/nvoXXX_Relay008  | SNVT_switch |
| Relay09    | BV               | 9                | 9                  | nvi/nvoXXX_Relay009  | SNVT_switch |
| Relay010   | BV               | 10               | 10                 | nvi/nvoXXX_Relay010  | SNVT_switch |
| Relay011   | BV               | 11               | 11                 | nvi/nvoXXX_Relay011  | SNVT_switch |
| Relay012   | BV               | 12               | 12                 | nvi/nvoXXX_Relay012  | SNVT_switch |
| Relay013   | BV               | 13               | 13                 | nvi/nvoXXX_Relay013  | SNVT_switch |
| Relay014   | BV               | 14               | 14                 | nvi/nvoXXX_Relay014  | SNVT_switch |
| Relay015   | BV               | 15               | 15                 | nvi/nvoXXX_Relay015  | SNVT_switch |
| Relay016   | BV               | 16               | 16                 | nvi/nvoXXX_Relay016  | SNVT_switch |
|            |                  |                  |                    |                      |             |
| Remote01   | BV               | 101              | 101                | nvi/nvoXXX_Remote001 | SNVT_switch |
| Remote02   | BV               | 102              | 102                | nvi/nvoXXX_Remote002 | SNVT_switch |
| Remote03   | BV               | 103              | 103                | nvi/nvoXXX_Remote003 | SNVT_switch |
| Remote04   | BV               | 104              | 104                | nvi/nvoXXX_Remote004 | SNVT_switch |
| Remote05   | BV               | 105              | 105                | nvi/nvoXXX_Remote005 | SNVT_switch |
| Remote06   | BV               | 106              | 106                | nvi/nvoXXX_Remote006 | SNVT_switch |
| Remote07   | BV               | 107              | 107                | nvi/nvoXXX_Remote007 | SNVT_switch |
| Remote08   | BV               | 108              | 108                | nvi/nvoXXX_Remote008 | SNVT_switch |
| Remote09   | BV               | 109              | 109                | nvi/nvoXXX_Remote009 | SNVT_switch |

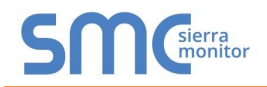

| Remote010 | BV | 110 | 110  | nvi/nvoXXX Remote010 | SNVT switch                                                                                       |
|-----------|----|-----|------|----------------------|---------------------------------------------------------------------------------------------------|
| Remote011 | BV | 111 | 111  | nvi/nvoXXX Remote011 | SNVT switch                                                                                       |
| Remote012 | BV | 112 | 112  | nvi/nvoXXX Remote012 | SNVT switch                                                                                       |
| Remote013 | BV | 113 | 113  | nvi/nvoXXX Remote013 | SNVT switch                                                                                       |
| Remote014 | BV | 114 | 114  | nvi/nvoXXX Remote014 | SNVT switch                                                                                       |
| Remote015 | BV | 115 | 115  | nvi/nvoXXX Remote015 | SNVT switch                                                                                       |
| Remote016 | BV | 116 | 116  | nvi/nvoXXX Remote016 | SNVT switch                                                                                       |
| Remote017 | BV | 117 | 117  | nvi/nvoXXX Remote017 | SNVT switch                                                                                       |
| Remote018 | BV | 118 | 118  | nvi/nvoXXX Remote018 | SNVT switch                                                                                       |
| Remote019 | BV | 119 | 119  | nvi/nvoXXX Remote019 | SNVT switch                                                                                       |
| Remote020 | BV | 120 | 120  | nvi/nvoXXX Remote020 | SNVT switch                                                                                       |
| Remote021 | BV | 121 | 121  | nvi/nvoXXX Remote021 | SNVT switch                                                                                       |
| Remote022 | BV | 122 | 122  | nvi/nvoXXX Remote022 | SNVT switch                                                                                       |
| Remote023 | BV | 123 | 123  | nvi/nvoXXX Remote023 | SNVT switch                                                                                       |
| Remote024 | BV | 124 | 124  | nvi/nvoXXX Remote024 | SNVT switch                                                                                       |
| Remote025 | BV | 125 | 125  | nvi/nvoXXX Remote025 | SNVT switch                                                                                       |
| Remote026 | BV | 126 | 126  | nvi/nvoXXX Remote026 | SNVT switch                                                                                       |
| Remote027 | BV | 127 | 127  | nvi/nvoXXX Remote027 | SNVT switch                                                                                       |
| Remote028 | BV | 128 | 128  | nvi/nvoXXX Remote028 | SNVT switch                                                                                       |
| Remote029 | BV | 120 | 129  | nvi/nvoXXX Remote029 | SNVT switch                                                                                       |
| Remote030 | BV | 120 | 130  | nvi/nvoXXX Remote030 | SNVT switch                                                                                       |
| Remote031 | BV | 131 | 131  | nvi/nvoXXX Remote031 | SNVT switch                                                                                       |
| Remote032 | BV | 132 | 132  | nvi/nvoXXX Remote032 | SNVT switch                                                                                       |
| Remote033 | BV | 133 | 133  | nvi/nvoXXX Remote033 | SNVT switch                                                                                       |
| Remote034 | BV | 134 | 134  | nvi/nvoXXX Remote034 | SNVT switch                                                                                       |
| Remote035 | BV | 135 | 135  | nvi/nvoXXX Remote035 | SNVT switch                                                                                       |
| Remote036 | BV | 136 | 136  | nvi/nvoXXX Remote036 | SNVT switch                                                                                       |
| Remote037 | BV | 137 | 137. | nvi/nvoXXX Remote037 | SNVT switch                                                                                       |
| Remote038 | BV | 138 | 138  | nvi/nvoXXX Remote038 | SNVT switch                                                                                       |
| Remote039 | BV | 139 | 139  | nvi/nvoXXX Remote039 | SNVT switch                                                                                       |
| Remote040 | BV | 140 | 140  | nvi/nvoXXX Remote040 | SNVT switch                                                                                       |
| Remote041 | BV | 141 | 141  | nvi/nvoXXX Remote041 | SNVT switch                                                                                       |
| Remote042 | BV | 142 | 142  | nvi/nvoXXX Remote042 | SNVT switch                                                                                       |
| Remote043 | BV | 143 | 143  | nvi/nvoXXX Remote043 | SNVT switch                                                                                       |
| Remote044 | BV | 144 | 144  | nvi/nvoXXX Remote044 | SNVT switch                                                                                       |
| Remote045 | BV | 145 | 145  | nvi/nvoXXX Remote045 | SNVT switch                                                                                       |
| Remote046 | BV | 146 | 146  | nvi/nvoXXX Remote046 | SNVT switch                                                                                       |
| Remote047 | BV | 147 | 147  | nvi/nvoXXX Remote047 | SNVT switch                                                                                       |
| Remote048 | BV | 148 | 148  | nvi/nvoXXX Remote048 | SNVT switch                                                                                       |
| Remote049 | BV | 149 | 149  | nvi/nvoXXX Remote049 | SNVT switch                                                                                       |
| Remote050 | BV | 150 | 150  | nvi/nvoXXX Remote050 | SNVT switch                                                                                       |
| Remote051 | BV | 151 | 151  | nvi/nvoXXX Remote051 | SNVT switch                                                                                       |
| Remote052 | BV | 152 | 152  | nvi/nvoXXX Remote052 | SNVT switch                                                                                       |
| Remote053 | BV | 153 | 153  | nvi/nvoXXX Remote053 | SNVT switch                                                                                       |
| Remote054 | BV | 154 | 154  | nvi/nvoXXX Remote054 | SNVT switch                                                                                       |
| Remote055 | BV | 155 | 155  | nvi/nvoXXX Remote055 | SNVT switch                                                                                       |
| Remote056 | BV | 156 | 156  | nvi/nvoXXX Remote056 | SNVT switch                                                                                       |
| Remote057 | BV | 157 | 157  | nvi/nvoXXX Remote057 | SNVT switch                                                                                       |
| Remote058 | BV | 158 | 158  | nvi/nvoXXX Remote058 | SNVT switch                                                                                       |
| Remote059 | BV | 159 | 159  | nvi/nvoXXX Remote059 | SNVT switch                                                                                       |
|           |    |     |      |                      | _ · · · · _ • · · · • • · · · • • · · · • • · · • • • · · • • • • • • • • • • • • • • • • • • • • |

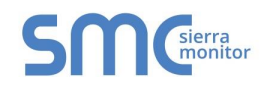

| Remote060 | BV | 160 | 160   | nvi/nvoXXX Remote060 | SNVT switch |
|-----------|----|-----|-------|----------------------|-------------|
| Remote061 | BV | 161 | 161   | nvi/nvoXXX_Remote061 | SNVT_switch |
| Remote062 | BV | 162 | 162   | nvi/nvoXXX Remote062 | SNVT switch |
| Remote063 | BV | 163 | 163   | nvi/nvoXXX_Remote063 | SNVT_switch |
| Remote064 | BV | 164 | 164   | nvi/nvoXXX Remote064 | SNVT switch |
|           |    |     |       |                      | —           |
| Switch01  | BI | 1   | 10001 | nvoXXX Switch001     | SNVT switch |
| Switch02  | BI | 2   | 10002 | nvoXXX_Switch002     | SNVT_switch |
| Switch03  | BI | 3   | 10003 | nvoXXX_Switch003     | SNVT_switch |
| Switch04  | BI | 4   | 10004 | nvoXXX_Switch004     | SNVT_switch |
| Switch05  | BI | 5   | 10005 | nvoXXX_Switch005     | SNVT_switch |
| Switch06  | BI | 6   | 10006 | nvoXXX_Switch006     | SNVT_switch |
| Switch07  | BI | 7   | 10007 | nvoXXX_Switch007     | SNVT_switch |
| Switch08  | BI | 8   | 10008 | nvoXXX_Switch008     | SNVT_switch |
| Switch09  | BI | 9   | 10009 | nvoXXX_Switch009     | SNVT_switch |
| Switch010 | BI | 10  | 10010 | nvoXXX_Switch010     | SNVT_switch |
| Switch011 | BI | 11  | 10011 | nvoXXX_Switch011     | SNVT_switch |
| Switch012 | BI | 12  | 10012 | nvoXXX_Switch012     | SNVT_switch |
| Switch013 | BI | 13  | 10013 | nvoXXX_Switch013     | SNVT_switch |
| Switch014 | BI | 14  | 10014 | nvoXXX_Switch014     | SNVT_switch |
| Switch015 | BI | 15  | 10015 | nvoXXX_Switch015     | SNVT_switch |
| Switch016 | BI | 16  | 10016 | nvoXXX_Switch016     | SNVT_switch |
| Switch017 | BI | 17  | 10017 | nvoXXX_Switch017     | SNVT_switch |
| Switch018 | BI | 18  | 10018 | nvoXXX_Switch018     | SNVT_switch |
| Switch019 | BI | 19  | 10019 | nvoXXX_Switch019     | SNVT_switch |
| Switch020 | BI | 20  | 10020 | nvoXXX_Switch020     | SNVT_switch |
| Switch021 | BI | 21  | 10021 | nvoXXX_Switch021     | SNVT_switch |
| Switch022 | BI | 22  | 10022 | nvoXXX_Switch022     | SNVT_switch |
| Switch023 | BI | 23  | 10023 | nvoXXX_Switch023     | SNVT_switch |
| Switch024 | BI | 24  | 10024 | nvoXXX_Switch024     | SNVT_switch |
| Switch025 | ВІ | 25  | 10025 | nvoXXX_Switch025     | SNVT_switch |
| Switch026 | BI | 26  | 10026 | nvoXXX_Switch026     | SNVT_switch |
| Switch027 | BI | 27  | 10027 | nvoXXX_Switch027     | SNVT_switch |
| Switch028 | BI | 28  | 10028 | nvoXXX_Switch028     | SNVT_switch |
| Switch029 | BI | 29  | 10029 | nvoXXX_Switch029     | SNVT_switch |
| Switch030 | BI | 30  | 10030 | nvoXXX_Switch030     | SNVT_switch |
| Switch031 | BI | 31  | 10031 | nvoXXX_Switch031     | SNVT_switch |
| Switch032 | BI | 32  | 10032 | nvoXXX_Switch032     | SNVT_switch |
| Switch033 | BI | 33  | 10033 | nvoXXX_Switch033     | SNVT_switch |
| Switch034 | BI | 34  | 10034 | nvoXXX_Switch034     | SNVT_switch |
| Switch035 | BI | 35  | 10035 | nvoXXX_Switch035     | SNVT_switch |
| Switch036 | BI | 36  | 10036 | nvoXXX_Switch036     | SNVT_switch |
| Switch037 | BI | 37  | 10037 | nvoXXX_Switch037     | SNVT_switch |
| Switch038 | BI | 38  | 10038 | nvoXXX_Switch038     | SNVT_switch |
| Switch039 | BI | 39  | 10039 | nvoXXX_Switch039     | SNVT_switch |
| Switch040 | BI | 40  | 10040 | nvoXXX_Switch040     | SNVT_switch |
| Switch041 | BI | 41  | 10041 | nvoXXX_Switch041     | SNVT_switch |
| Switch042 | BI | 42  | 10042 | nvoXXX_Switch042     | SNVT_switch |
| Switch043 | BI | 43  | 10043 | nvoXXX_Switch043     | SNVT_switch |
| Switch044 | BI | 44  | 10044 | nvoXXX_Switch044     | SNVT_switch |

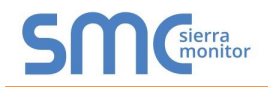

|             |    |     | 1     |                  |                 |
|-------------|----|-----|-------|------------------|-----------------|
| Switch045   | BI | 45  | 10045 | nvoXXX_Switch045 | SNVT_switch     |
| Switch046   | BI | 46  | 10046 | nvoXXX_Switch046 | SNVT_switch     |
| Switch047   | BI | 47  | 10047 | nvoXXX_Switch047 | SNVT_switch     |
| Switch048   | BI | 48  | 10048 | nvoXXX_Switch048 | SNVT_switch     |
| Switch049   | BI | 49  | 10049 | nvoXXX_Switch049 | SNVT_switch     |
| Switch050   | BI | 50  | 10050 | nvoXXX_Switch050 | SNVT_switch     |
| Switch051   | BI | 51  | 10051 | nvoXXX_Switch051 | SNVT_switch     |
| Switch052   | BI | 52  | 10052 | nvoXXX_Switch052 | SNVT_switch     |
| Switch053   | BI | 53  | 10053 | nvoXXX_Switch053 | SNVT_switch     |
| Switch054   | BI | 54  | 10054 | nvoXXX_Switch054 | SNVT_switch     |
| Switch055   | BI | 55  | 10055 | nvoXXX_Switch055 | SNVT_switch     |
| Switch056   | BI | 56  | 10056 | nvoXXX_Switch056 | SNVT_switch     |
| Switch057   | BI | 57  | 10057 | nvoXXX_Switch057 | SNVT_switch     |
| Switch058   | BI | 58  | 10058 | nvoXXX_Switch058 | SNVT_switch     |
| Switch059   | BI | 59  | 10059 | nvoXXX_Switch059 | SNVT_switch     |
| Switch060   | BI | 60  | 10060 | nvoXXX_Switch060 | SNVT_switch     |
| Switch061   | BI | 61  | 10061 | nvoXXX_Switch061 | SNVT_switch     |
| Switch062   | BI | 62  | 10062 | nvoXXX_Switch062 | SNVT_switch     |
| Switch063   | BI | 63  | 10063 | nvoXXX_Switch063 | SNVT_switch     |
| Switch064   | BI | 64  | 10064 | nvoXXX_Switch064 | SNVT_switch     |
|             |    |     |       |                  |                 |
| AI_State01  | BI | 101 | 10101 | nvoXXX_State01   | SNVT_switch     |
| AI_State02  | BI | 102 | 10102 | nvoXXX_State02   | SNVT_switch     |
| AI_State03  | BI | 103 | 10103 | nvoXXX_State03   | SNVT_switch     |
| AI_State04  | BI | 104 | 10104 | nvoXXX_State04   | SNVT_switch     |
| AI_State05  | BI | 105 | 10105 | nvoXXX_State05   | SNVT_switch     |
| AI_State06  | BI | 106 | 10106 | nvoXXX_State06   | SNVT_switch     |
| AI_State07  | BI | 107 | 10107 | nvoXXX_State07   | SNVT_switch     |
| AI_State08  | BI | 108 | 10108 | nvoXXX_State08   | SNVT_switch     |
| AI_State09  | BI | 109 | 10109 | nvoXXX_State09   | SNVT_switch     |
| AI_State010 | BI | 110 | 10110 | nvoXXX_State10   | SNVT_switch     |
| AI_State011 | BI | 111 | 10111 | nvoXXX_State11   | SNVT_switch     |
| AI_State012 | BI | 112 | 10112 | nvoXXX_State12   | SNVT_switch     |
| AI_State013 | BI | 113 | 10113 | nvoXXX_State13   | SNVT_switch     |
| AI_State014 | BI | 114 | 10114 | nvoXXX_State14   | SNVT_switch     |
| AI_State015 | BI | 115 | 10115 | nvoXXX_State15   | SNVT_switch     |
| AI_State016 | BI | 116 | 10116 | nvoXXX_State16   | SNVT_switch     |
| AI_State017 | BI | 117 | 10117 | nvoXXX_State17   | SNVT_switch     |
| AI_State018 | BI | 118 | 10118 | nvoXXX_State18   | SNVT_switch     |
| AI_State019 | BI | 119 | 10119 | nvoXXX_State19   | SNVT_switch     |
| AI_State020 | BI | 120 | 10120 | nvoXXX_State20   | SNVT_switch     |
| AI_State021 | BI | 121 | 10121 | nvoXXX_State21   | SNVT_switch     |
| AI_State022 | BI | 122 | 10122 | nvoXXX_State22   | SNVT_switch     |
| AI_State023 | BI | 123 | 10123 | nvoXXX_State23   | SNVT_switch     |
| Al State024 | BI | 124 | 10124 | nvoXXX State24   | SNVT switch     |
| AI_State025 | BI | 125 | 10125 | nvoXXX_State25   | <br>SNVT_switch |
| AI State026 | BI | 126 | 10126 | nvoXXX State26   | SNVT switch     |
| AI State027 | BI | 127 | 10127 | nvoXXX State27   | SNVT switch     |
| AI State028 | BI | 128 | 10128 | nvoXXX State28   | SNVT switch     |
| AI State029 | BI | 129 | 10129 | nvoXXX State29   | SNVT switch     |
|             |    |     |       | —                |                 |

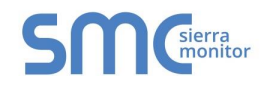

| AI_State030 | BI | 130 | 10130 | nvoXXX_State30 | SNVT_switch |
|-------------|----|-----|-------|----------------|-------------|
| AI_State031 | BI | 131 | 10131 | nvoXXX_State31 | SNVT_switch |
| AI_State032 | BI | 132 | 10132 | nvoXXX_State32 | SNVT_switch |
|             |    |     |       |                |             |
| Al01        | AI | 1   | 30001 | nvoXXX_AI01    | SNVT_switch |
| AI02        | AI | 2   | 30002 | nvoXXX_AI02    | SNVT_switch |
| AI03        | AI | 3   | 30003 | nvoXXX_AI03    | SNVT_switch |
| AI04        | AI | 4   | 30004 | nvoXXX_AI04    | SNVT_switch |

Appendix B.6. 6464643200 Greengate Mappings to BACnet, Modbus and LonWorks

| Point Name | BACnet<br>Object | BACnet<br>Object | Modbus<br>Register | Lon Name            | Lon SNVT      |
|------------|------------------|------------------|--------------------|---------------------|---------------|
| Popot      | Пуре             | 1001             | 201                | nviXXX Boost        | SNIV/T owitch |
| Resei      | DV               | 1001             | 201                |                     | SINVI_SWITCH  |
| Relav01    | BV/              | 1                | 1                  | nvi/nvoXXX Relav001 | SNVT switch   |
| Relay02    | BV<br>BV         | 2                | 2                  | nvi/nvoXXX Relay002 | SNVT switch   |
| Relay03    | BV               | 3                | 3                  | nvi/nvoXXX_Relav003 | SNVT_switch   |
| Relay04    | BV               | 4                | 4                  | nvi/nvoXXX Relay004 | SNVT switch   |
| Relay05    | BV               | 5                | 5                  | nvi/nvoXXX Relav005 | SNVT switch   |
| Relav06    | BV               | 6                | 6                  | nvi/nvoXXX Relav006 | SNVT switch   |
| Relav07    | BV               | 7                | 7                  | nvi/nvoXXX Relav007 | SNVT switch   |
| Relay08    | BV               | 8                | 8                  | nvi/nvoXXX Relay008 | SNVT switch   |
| Relay09    | BV               | 9                | 9                  | nvi/nvoXXX Relay009 | SNVT switch   |
| Relay010   | BV               | 10               | 10                 | nvi/nvoXXX Relay010 | SNVT switch   |
| Relay011   | BV               | 11               | 11                 | nvi/nvoXXX_Relay011 | SNVT_switch   |
| Relay012   | BV               | 12               | 12                 | nvi/nvoXXX_Relay012 | SNVT_switch   |
| Relay013   | BV               | 13 🔿             | 13                 | nvi/nvoXXX_Relay013 | SNVT_switch   |
| Relay014   | BV               | 14               | 14                 | nvi/nvoXXX_Relay014 | SNVT_switch   |
| Relay015   | BV               | 15               | 15                 | nvi/nvoXXX_Relay015 | SNVT_switch   |
| Relay016   | BV               | 16               | 16                 | nvi/nvoXXX_Relay016 | SNVT_switch   |
| Relay017   | BV               | 17               | 17                 | nvi/nvoXXX_Relay017 | SNVT_switch   |
| Relay018   | BV               | 18               | 18                 | nvi/nvoXXX_Relay018 | SNVT_switch   |
| Relay019   | BV               | 19               | 19                 | nvi/nvoXXX_Relay019 | SNVT_switch   |
| Relay020   | BV               | 20               | 20                 | nvi/nvoXXX_Relay020 | SNVT_switch   |
| Relay021   | BV               | 21               | 21                 | nvi/nvoXXX_Relay021 | SNVT_switch   |
| Relay022   | BV               | 22               | 22                 | nvi/nvoXXX_Relay022 | SNVT_switch   |
| Relay023   | BV               | 23               | 23                 | nvi/nvoXXX_Relay023 | SNVT_switch   |
| Relay024   | BV               | 24               | 24                 | nvi/nvoXXX_Relay024 | SNVT_switch   |
| Relay025   | BV               | 25               | 25                 | nvi/nvoXXX_Relay025 | SNVT_switch   |
| Relay026   | BV               | 26               | 26                 | nvi/nvoXXX_Relay026 | SNVT_switch   |
| Relay027   | BV               | 27               | 27                 | nvi/nvoXXX_Relay027 | SNVT_switch   |
| Relay028   | BV               | 28               | 28                 | nvi/nvoXXX_Relay028 | SNVT_switch   |
| Relay029   | BV               | 29               | 29                 | nvi/nvoXXX_Relay029 | SNVT_switch   |
| Relay030   | BV               | 30               | 30                 | nvi/nvoXXX_Relay030 | SNVT_switch   |
| Relay031   | BV               | 31               | 31                 | nvi/nvoXXX_Relay031 | SNVT_switch   |
| Relay032   | BV               | 32               | 32                 | nvi/nvoXXX_Relay032 | SNVT_switch   |
| Relay033   | BV               | 33               | 33                 | nvi/nvoXXX_Relay033 | SNVT_switch   |

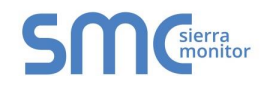

| Relay034  | BV | 34  | 34  | nvi/nvoXXX_Relay034  | SNVT_switch |
|-----------|----|-----|-----|----------------------|-------------|
| Relay035  | BV | 35  | 35  | nvi/nvoXXX_Relay035  | SNVT_switch |
| Relay036  | BV | 36  | 36  | nvi/nvoXXX_Relay036  | SNVT_switch |
| Relay037  | BV | 37  | 37  | nvi/nvoXXX_Relay037  | SNVT_switch |
| Relay038  | BV | 38  | 38  | nvi/nvoXXX_Relay038  | SNVT_switch |
| Relay039  | BV | 39  | 39  | nvi/nvoXXX_Relay039  | SNVT_switch |
| Relay040  | BV | 40  | 40  | nvi/nvoXXX_Relay040  | SNVT_switch |
| Relay041  | BV | 41  | 41  | nvi/nvoXXX_Relay041  | SNVT_switch |
| Relay042  | BV | 42  | 42  | nvi/nvoXXX_Relay042  | SNVT_switch |
| Relay043  | BV | 43  | 43  | nvi/nvoXXX_Relay043  | SNVT_switch |
| Relay044  | BV | 44  | 44  | nvi/nvoXXX_Relay044  | SNVT_switch |
| Relay045  | BV | 45  | 45  | nvi/nvoXXX_Relay045  | SNVT_switch |
| Relay046  | BV | 46  | 46  | nvi/nvoXXX_Relay046  | SNVT_switch |
| Relay047  | BV | 47  | 47  | nvi/nvoXXX_Relay047  | SNVT_switch |
| Relay048  | BV | 48  | 48  | nvi/nvoXXX_Relay048  | SNVT_switch |
| Relay049  | BV | 49  | 49  | nvi/nvoXXX_Relay049  | SNVT_switch |
| Relay050  | BV | 50  | 50  | nvi/nvoXXX_Relay050  | SNVT_switch |
| Relay051  | BV | 51  | 51  | nvi/nvoXXX_Relay051  | SNVT_switch |
| Relay052  | BV | 52  | 52  | nvi/nvoXXX_Relay052  | SNVT_switch |
| Relay053  | BV | 53  | 53  | nvi/nvoXXX_Relay053  | SNVT_switch |
| Relay054  | BV | 54  | 54  | nvi/nvoXXX_Relay054  | SNVT_switch |
| Relay055  | BV | 55  | 55  | nvi/nvoXXX_Relay055  | SNVT_switch |
| Relay056  | BV | 56  | 56  | nvi/nvoXXX_Relay056  | SNVT_switch |
| Relay057  | BV | 57  | 57  | nvi/nvoXXX_Relay057  | SNVT_switch |
| Relay058  | BV | 58  | 58  | nvi/nvoXXX_Relay058  | SNVT_switch |
| Relay059  | BV | 59  | 59  | nvi/nvoXXX_Relay059  | SNVT_switch |
| Relay060  | BV | 60  | 60  | nvi/nvoXXX_Relay060  | SNVT_switch |
| Relay061  | BV | 61  | 61  | nvi/nvoXXX_Relay061  | SNVT_switch |
| Relay062  | BV | 62  | 62  | nvi/nvoXXX_Relay062  | SNVT_switch |
| Relay063  | BV | 63  | 63  | nvi/nvoXXX_Relay063  | SNVT_switch |
| Relay064  | BV | 64  | 64  | nvi/nvoXXX_Relay064  | SNVT_switch |
|           |    |     |     |                      |             |
| Remote01  | BV | 101 | 101 | nvi/nvoXXX_Remote001 | SNVT_switch |
| Remote02  | BV | 102 | 102 | nvi/nvoXXX_Remote002 | SNVT_switch |
| Remote03  | BV | 103 | 103 | nvi/nvoXXX_Remote003 | SNVT_switch |
| Remote04  | BV | 104 | 104 | nvi/nvoXXX_Remote004 | SNVT_switch |
| Remote05  | BV | 105 | 105 | nvi/nvoXXX_Remote005 | SNVT_switch |
| Remote06  | BV | 106 | 106 | nvi/nvoXXX_Remote006 | SNVT_switch |
| Remote07  | BV | 107 | 107 | nvi/nvoXXX_Remote007 | SNVT_switch |
| Remote08  | BV | 108 | 108 | nvi/nvoXXX_Remote008 | SNVT_switch |
| Remote09  | BV | 109 | 109 | nvi/nvoXXX_Remote009 | SNVT_switch |
| Remote010 | BV | 110 | 110 | nvi/nvoXXX_Remote010 | SNVT_switch |
| Remote011 | BV | 111 | 111 | nvi/nvoXXX_Remote011 | SNVT_switch |
| Remote012 | BV | 112 | 112 | nvi/nvoXXX_Remote012 | SNVT_switch |
| Remote013 | BV | 113 | 113 | nvi/nvoXXX_Remote013 | SNVT_switch |
| Remote014 | BV | 114 | 114 | nvi/nvoXXX_Remote014 | SNVT_switch |
| Remote015 | BV | 115 | 115 | nvi/nvoXXX_Remote015 | SNVT_switch |
| Remote016 | BV | 116 | 116 | nvi/nvoXXX_Remote016 | SNVT_switch |
| Remote017 | BV | 117 | 117 | nvi/nvoXXX_Remote017 | SNVT_switch |
| Remote018 | BV | 118 | 118 | nvi/nvoXXX_Remote018 | SNVT_switch |

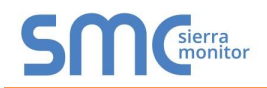

| Remote019 | BV       | 119 | 119   | nvi/nvoXXX Remote019 | SNVT switch  |
|-----------|----------|-----|-------|----------------------|--------------|
| Remote020 | BV       | 120 | 120   | nvi/nvoXXX Remote020 | SNVT switch  |
| Remote021 | BV       | 121 | 121   | nvi/nvoXXX Remote021 | SNVT switch  |
| Remote022 | BV       | 122 | 122   | nvi/nvoXXX Remote022 | SNVT switch  |
| Remote023 | BV       | 123 | 123   | nvi/nvoXXX Remote023 | SNVT switch  |
| Remote024 | BV       | 124 | 124   | nvi/nvoXXX Remote024 | SNVT switch  |
| Remote025 | BV       | 125 | 125   | nvi/nvoXXX Remote025 | SNVT switch  |
| Remote026 | BV       | 126 | 126   | nvi/nvoXXX Remote026 | SNVT switch  |
| Remote027 | BV       | 127 | 127   | nvi/nvoXXX Remote027 | SNVT switch  |
| Remote028 | BV       | 128 | 128   | nvi/nvoXXX Remote028 | SNVT switch  |
| Remote029 | BV       | 129 | 129   | nvi/nvoXXX Remote029 | SNVT switch  |
| Remote030 | BV       | 130 | 130   | nvi/nvoXXX Remote030 | SNVT switch  |
| Remote031 | BV       | 131 | 131   | nvi/nvoXXX Remote031 | SNVT switch  |
| Remote032 | BV       | 132 | 132   | nvi/nvoXXX Remote032 | SNVT switch  |
| Remote033 | BV       | 133 | 133   | nvi/nvoXXX Remote033 | SNVT switch  |
| Remote034 | BV       | 134 | 134   | nvi/nvoXXX Remote034 | SNVT switch  |
| Remote035 | BV       | 135 | 135   | nvi/nvoXXX Remote035 | SNVT switch  |
| Remote036 | BV<br>BV | 136 | 136   | nvi/nvoXXX Remote036 | SNVT_switch  |
| Remote037 | BV<br>BV | 137 | 130   | nvi/nvoXXX_Remote037 | SNVT_switch  |
| Remote038 | BV<br>BV | 138 | 138   | nvi/nvoXXX_Remote038 | SNVT_Switch  |
| Remote030 | BV       | 130 | 130   | nvi/nvoXXX_Remote030 | SNVT_switch  |
| Remote039 | BV       | 140 | 140   | nvi/nvoXXX_Remote039 | SNVT_Switch  |
| Remote040 | BV<br>BV | 140 | 140   | nvi/nvoXXX_Remote041 | SNVT_Switch  |
| Remote041 | BV       | 141 | 141   | nui/nuoXXX_Remote041 | SNVT_SWICH   |
| Remote042 |          | 142 | 142   |                      | SNVT_SWICH   |
| Remote043 |          | 143 | 143   | nvi/nvoXXX_Remote043 | SINVI_SWIICH |
| Remote044 |          | 144 | 144   |                      | SNVT_SWICH   |
| Remote045 | BV       | 145 | 145   | NVI/NVOXXX_Remote045 | SINVI_SWITCH |
| Remote046 | BV       | 146 | 146   | hvi/hvoXXX_Remote046 | SINVI_SWITCh |
| Remote047 | BV       | 147 | 147   | nvi/nvoXXX_Remote047 | SNVI_SWITCh  |
| Remote048 | BV       | 148 | 148   | nvi/nvoXXX_Remote048 | SNVI_switch  |
| Remote049 | BV       | 149 | 149   | nvi/nvoXXX_Remote049 | SNVI_switch  |
| Remote050 | BV       | 150 | 150   | nvi/nvoXXX_Remote050 | SNVI_switch  |
| Remote051 | • BV     | 151 | 151   | nvi/nvoXXX_Remote051 | SNVI_switch  |
| Remote052 | BV       | 152 | 152   | nvi/nvoXXX_Remote052 | SNVT_switch  |
| Remote053 | BV       | 153 | 153   | nvi/nvoXXX_Remote053 | SNVT_switch  |
| Remote054 | BV       | 154 | 154   | nvi/nvoXXX_Remote054 | SNVT_switch  |
| Remote055 | BV       | 155 | 155   | nvi/nvoXXX_Remote055 | SNVT_switch  |
| Remote056 | BV       | 156 | 156   | nvi/nvoXXX_Remote056 | SNVT_switch  |
| Remote057 | BV       | 157 | 157   | nvi/nvoXXX_Remote057 | SNVT_switch  |
| Remote058 | BV       | 158 | 158   | nvi/nvoXXX_Remote058 | SNVT_switch  |
| Remote059 | BV       | 159 | 159   | nvi/nvoXXX_Remote059 | SNVT_switch  |
| Remote060 | BV       | 160 | 160   | nvi/nvoXXX_Remote060 | SNVT_switch  |
| Remote061 | BV       | 161 | 161   | nvi/nvoXXX_Remote061 | SNVT_switch  |
| Remote062 | BV       | 162 | 162   | nvi/nvoXXX_Remote062 | SNVT_switch  |
| Remote063 | BV       | 163 | 163   | nvi/nvoXXX_Remote063 | SNVT_switch  |
| Remote064 | BV       | 164 | 164   | nvi/nvoXXX_Remote064 | SNVT_switch  |
|           |          |     |       |                      |              |
| Switch01  | BI       | 1   | 10001 | nvoXXX_Switch001     | SNVT_switch  |
| Switch02  | BI       | 2   | 10002 | nvoXXX_Switch002     | SNVT_switch  |
| Switch03  | BI       | 3   | 10003 | nvoXXX_Switch003     | SNVT_switch  |

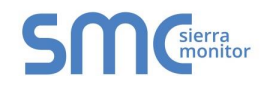

| Switch04  | BI | 4  | 10004 | nvoXXX_Switch004 | SNVT_switch |
|-----------|----|----|-------|------------------|-------------|
| Switch05  | BI | 5  | 10005 | nvoXXX_Switch005 | SNVT_switch |
| Switch06  | BI | 6  | 10006 | nvoXXX_Switch006 | SNVT_switch |
| Switch07  | BI | 7  | 10007 | nvoXXX_Switch007 | SNVT_switch |
| Switch08  | BI | 8  | 10008 | nvoXXX_Switch008 | SNVT_switch |
| Switch09  | BI | 9  | 10009 | nvoXXX_Switch009 | SNVT_switch |
| Switch010 | BI | 10 | 10010 | nvoXXX_Switch010 | SNVT_switch |
| Switch011 | BI | 11 | 10011 | nvoXXX_Switch011 | SNVT_switch |
| Switch012 | BI | 12 | 10012 | nvoXXX_Switch012 | SNVT_switch |
| Switch013 | BI | 13 | 10013 | nvoXXX_Switch013 | SNVT_switch |
| Switch014 | BI | 14 | 10014 | nvoXXX_Switch014 | SNVT_switch |
| Switch015 | BI | 15 | 10015 | nvoXXX_Switch015 | SNVT_switch |
| Switch016 | BI | 16 | 10016 | nvoXXX_Switch016 | SNVT_switch |
| Switch017 | BI | 17 | 10017 | nvoXXX_Switch017 | SNVT_switch |
| Switch018 | BI | 18 | 10018 | nvoXXX_Switch018 | SNVT_switch |
| Switch019 | BI | 19 | 10019 | nvoXXX_Switch019 | SNVT_switch |
| Switch020 | BI | 20 | 10020 | nvoXXX_Switch020 | SNVT_switch |
| Switch021 | BI | 21 | 10021 | nvoXXX_Switch021 | SNVT_switch |
| Switch022 | BI | 22 | 10022 | nvoXXX_Switch022 | SNVT_switch |
| Switch023 | BI | 23 | 10023 | nvoXXX_Switch023 | SNVT_switch |
| Switch024 | BI | 24 | 10024 | nvoXXX_Switch024 | SNVT_switch |
| Switch025 | BI | 25 | 10025 | nvoXXX_Switch025 | SNVT_switch |
| Switch026 | BI | 26 | 10026 | nvoXXX_Switch026 | SNVT_switch |
| Switch027 | BI | 27 | 10027 | nvoXXX_Switch027 | SNVT_switch |
| Switch028 | BI | 28 | 10028 | nvoXXX_Switch028 | SNVT_switch |
| Switch029 | BI | 29 | 10029 | nvoXXX_Switch029 | SNVT_switch |
| Switch030 | BI | 30 | 10030 | nvoXXX_Switch030 | SNVT_switch |
| Switch031 | BI | 31 | 10031 | nvoXXX_Switch031 | SNVT_switch |
| Switch032 | BI | 32 | 10032 | nvoXXX_Switch032 | SNVT_switch |
| Switch033 | BI | 33 | 10033 | nvoXXX_Switch033 | SNVT_switch |
| Switch034 | BI | 34 | 10034 | nvoXXX_Switch034 | SNVT_switch |
| Switch035 | BI | 35 | 10035 | nvoXXX_Switch035 | SNVT_switch |
| Switch036 | BI | 36 | 10036 | nvoXXX_Switch036 | SNVT_switch |
| Switch037 | BI | 37 | 10037 | nvoXXX_Switch037 | SNVT_switch |
| Switch038 | BI | 38 | 10038 | nvoXXX_Switch038 | SNVT_switch |
| Switch039 | BI | 39 | 10039 | nvoXXX_Switch039 | SNVT_switch |
| Switch040 | BI | 40 | 10040 | nvoXXX_Switch040 | SNVT_switch |
| Switch041 | BI | 41 | 10041 | nvoXXX_Switch041 | SNVT_switch |
| Switch042 | BI | 42 | 10042 | nvoXXX_Switch042 | SNVT_switch |
| Switch043 | BI | 43 | 10043 | nvoXXX_Switch043 | SNVT_switch |
| Switch044 | BI | 44 | 10044 | nvoXXX_Switch044 | SNVT_switch |
| Switch045 | BI | 45 | 10045 | nvoXXX_Switch045 | SNVT_switch |
| Switch046 | BI | 46 | 10046 | nvoXXX_Switch046 | SNVT_switch |
| Switch047 | BI | 47 | 10047 | nvoXXX_Switch047 | SNVT_switch |
| Switch048 | BI | 48 | 10048 | nvoXXX_Switch048 | SNVT_switch |
| Switch049 | BI | 49 | 10049 | nvoXXX_Switch049 | SNVT_switch |
| Switch050 | BI | 50 | 10050 | nvoXXX_Switch050 | SNVT_switch |
| Switch051 | BI | 51 | 10051 | nvoXXX_Switch051 | SNVT_switch |
| Switch052 | BI | 52 | 10052 | nvoXXX_Switch052 | SNVT_switch |
| Switch053 | BI | 53 | 10053 | nvoXXX_Switch053 | SNVT_switch |

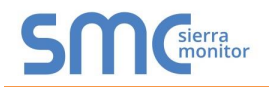

| Switch054   | BI | 54  | 10054 | nvoXXX_Switch054 | SNVT_switch |
|-------------|----|-----|-------|------------------|-------------|
| Switch055   | BI | 55  | 10055 | nvoXXX_Switch055 | SNVT_switch |
| Switch056   | BI | 56  | 10056 | nvoXXX_Switch056 | SNVT_switch |
| Switch057   | BI | 57  | 10057 | nvoXXX_Switch057 | SNVT_switch |
| Switch058   | BI | 58  | 10058 | nvoXXX_Switch058 | SNVT_switch |
| Switch059   | BI | 59  | 10059 | nvoXXX_Switch059 | SNVT_switch |
| Switch060   | BI | 60  | 10060 | nvoXXX_Switch060 | SNVT_switch |
| Switch061   | BI | 61  | 10061 | nvoXXX_Switch061 | SNVT_switch |
| Switch062   | BI | 62  | 10062 | nvoXXX_Switch062 | SNVT_switch |
| Switch063   | BI | 63  | 10063 | nvoXXX_Switch063 | SNVT_switch |
| Switch064   | BI | 64  | 10064 | nvoXXX_Switch064 | SNVT_switch |
|             |    |     |       |                  |             |
| AI_State01  | BI | 101 | 10101 | nvoXXX_State01   | SNVT_switch |
| AI_State02  | BI | 102 | 10102 | nvoXXX_State02   | SNVT_switch |
| AI_State03  | BI | 103 | 10103 | nvoXXX_State03   | SNVT_switch |
| Al State04  | BI | 104 | 10104 | nvoXXX State04   | SNVT switch |
| AI State05  | BI | 105 | 10105 | nvoXXX State05   | SNVT switch |
| AI State06  | BI | 106 | 10106 | nvoXXX State06   | SNVT switch |
| AI State07  | BI | 107 | 10107 | nvoXXX State07   | SNVT switch |
| AI State08  | BI | 108 | 10108 | nvoXXX State08   | SNVT switch |
| AI State09  | BI | 109 | 10109 | nvoXXX State09   | SNVT switch |
| AI State010 | BI | 110 | 10110 | nvoXXX State10   | SNVT switch |
| AI State011 | BI | 111 | 10111 | nvoXXX State11   | SNVT switch |
| AI_State012 | BI | 112 | 10112 | nvoXXX_State12   | SNVT_switch |
| AI_State013 | BI | 113 | 10113 | nvoXXX_State13   | SNVT_switch |
| AI_State014 | BI | 114 | 10114 | nvoXXX_State14   | SNVT_switch |
| AI_State015 | BI | 115 | 10115 | nvoXXX_State15   | SNVT_switch |
| AI_State016 | BI | 116 | 10116 | nvoXXX_State16   | SNVT_switch |
| AI_State017 | BI | 117 | 10117 | nvoXXX_State17   | SNVT_switch |
| AI_State018 | BI | 118 | 10118 | nvoXXX_State18   | SNVT_switch |
| AI_State019 | BI | 119 | 10119 | nvoXXX_State19   | SNVT_switch |
| AI State020 | BI | 120 | 10120 | nvoXXX State20   | SNVT switch |
| AI_State021 | BI | 121 | 10121 | nvoXXX_State21   | SNVT_switch |
| AI State022 | BI | 122 | 10122 | nvoXXX State22   | SNVT switch |
| AI State023 | BI | 123 | 10123 | nvoXXX State23   | SNVT switch |
| Al State024 | BI | 124 | 10124 | nvoXXX State24   | SNVT switch |
| AI State025 | BI | 125 | 10125 | nvoXXX State25   | SNVT switch |
| AI State026 | BI | 126 | 10126 | nvoXXX State26   | SNVT switch |
| AI_State027 | BI | 127 | 10127 | nvoXXX_State27   | SNVT_switch |
| AI State028 | BI | 128 | 10128 | nvoXXX State28   | SNVT switch |
| AI State029 | BI | 129 | 10129 | nvoXXX State29   | SNVT switch |
| AI State030 | BI | 130 | 10130 | nvoXXX State30   | SNVT switch |
| Al State031 | BI | 131 | 10131 | nvoXXX State31   | SNVT switch |
| AI State032 | BI | 132 | 10132 | nvoXXX State32   | SNVT switch |

Appendix B.7. Scene iLUMIN Mappings to BACnet, Modbus and LonWorks

| Point Name | BACnet<br>Object<br>Type | BACnet<br>Object<br>ID | Modbus<br>Register | Lon Name          | Lon SNVT     |
|------------|--------------------------|------------------------|--------------------|-------------------|--------------|
| scene      | AO                       | 1                      | 40001              | nvi/nvoXXXscene   | SNVT_count_f |
| sceneFT    | AO                       | 2                      | 40002              | nvi/nvoXXXsceneFT | SNVT_count_f |

#### Appendix B.8. Channel iLUMIN Mappings to BACnet, Modbus and LonWorks

| Point Name | BACnet<br>Object<br>Type | BACnet<br>Object<br>ID | Modbus<br>Register | Lon Name            | Lon SNVT     |
|------------|--------------------------|------------------------|--------------------|---------------------|--------------|
| channel    | AO                       | 1                      | 40001              | nvi/nvoXXXchannel   | SNVT_count_f |
| channelFT  | AO                       | 2                      | 40002              | nvi/nvoXXXchannelFT | SNVT_count_f |

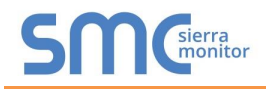

Appendix C. Reference

#### Appendix C.1. Specifications

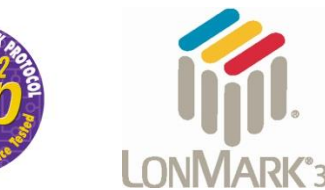

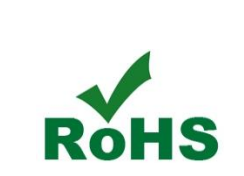

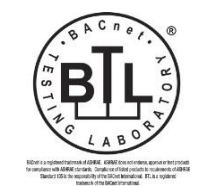

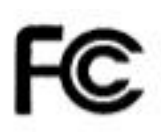

|                                                   | ProtoNode FPC-N34                                                                                                    | ProtoNode FPC-N35                                                                                                    |  |  |  |
|---------------------------------------------------|----------------------------------------------------------------------------------------------------|----------------------------------------------------------------------------------------------------|--|--|--|
| Electrical<br>Connections                         | One 6-pin Phoenix connector with:<br>RS-485 port (+ / - / gnd)<br>Power port (+ / - / Frame-gnd)<br>One 3-pin Phoenix connector with:<br>RS-485 port (+ / - / gnd)<br>One Ethernet 10/100 BaseT port       | One 6-pin Phoenix connector with:<br>RS-485 port (+ / - / gnd)<br>Power port (+ / - / Frame-gnd)<br>One Ethernet 10/100 BaseT port<br>One FTT-10 LonWorks port |  |  |  |
| Approvals:                                        | CE Certified; TUV approved to UL 916, EN 60950-1,<br>EN 50491-3 and CSA C22-2 standards; FCC Class A Part 15; DNP3<br>Conformance Tested; RoHS Compliant; CSA 205 Approved<br>BTL Marked LonMark Certified |                                                                                                    |  |  |  |
| Power<br>Requirements                             | Multi-mode power adapter: 9-30VDC or 12 - 24VAC                                                                                                    |                                                                                                    |  |  |  |
| Physical<br>Dimensions                            | 11.5 cm L x 8.3 cm W x 4.1 cm H (4.5 x 3.2 x 1.6 in.)                                                                                                    |                                                                                                    |  |  |  |
| Weight:                                           | 0.2 kg (0.4 lbs)                                                                                                    |                                                                                                    |  |  |  |
| Operating<br>Temperature:                         | -40°C to 75°C (-40°F to167°F)                                                                                                    |                                                                                                    |  |  |  |
| Surge Suppression                                 | EN61000-4-2 ESD EN61000-4-3 EMC EN61000-4-4 EFT                                                                                                    |                                                                                                    |  |  |  |
| Humidity:                                         | 5 - 90% RH (non-condensing)                                                                                                    |                                                                                                    |  |  |  |
| (Specifications subject to change without notice) |                                                                                                    |                                                                                                    |  |  |  |
| Figure 39: Specifications                         |                                                                                                    |                                                                                                    |  |  |  |

Appendix C.1.1. Compliance with UL Regulations

For UL compliance, the following instructions must be met when operating ProtoNode.

- The units shall be powered by listed LPS or Class 2 power supply suited to the expected operating temperature range.
- The interconnecting power connector and power cable shall:
  - Comply with local electrical code
  - Be suited to the expected operating temperature range
  - Meet the current and voltage rating for ProtoNode/Net
- Furthermore, the interconnecting power cable shall:
  - Be of length not exceeding 3.05m (118.3")
  - Be constructed of materials rated VW-1, FT-1 or better
- If the unit is to be installed in an operating environment with a temperature above 65 °C, it should be installed in a Restricted Access Area requiring a key or a special tool to gain access
- This device must not be connected to a LAN segment with outdoor wiring.

#### Appendix D. Limited 2 Year Warranty

Sierra Monitor Corporation warrants its products to be free from defects in workmanship or material under normal use and service for two years after date of shipment. Sierra Monitor Corporation will repair or replace any equipment found to be defective during the warranty period. Final determination of the nature and responsibility for defective or damaged equipment will be made by Sierra Monitor Corporation personnel.

All warranties hereunder are contingent upon proper use in the application for which the product was intended and do not cover products which have been modified or repaired without Sierra Monitor Corporation's approval or which have been subjected to accident, improper maintenance, installation or application, or on which original identification marks have been removed or altered. This Limited Warranty also will not apply to interconnecting cables or wires, consumables or to any damage resulting from battery leakage.

In all cases Sierra Monitor Corporation's responsibility and liability under this warranty shall be limited to the cost of the equipment. The purchaser must obtain shipping instructions for the prepaid return of any item under this warranty provision and compliance with such instruction shall be a condition of this warranty.

Except for the express warranty stated above, Sierra Monitor Corporation disclaims all warranties with regard to the products sold hereunder including all implied warranties of merchantability and fitness and the express warranties stated herein are in lieu of all obligations or liabilities on the part of Sierra Monitor Corporation for damages including, but not limited to, consequential damages arising out of/or in connection with the use or performance of the product.